# Manual de Usuario

## Aplicación de Registro de Sujetos obligados no Financieros

SSNF en línea

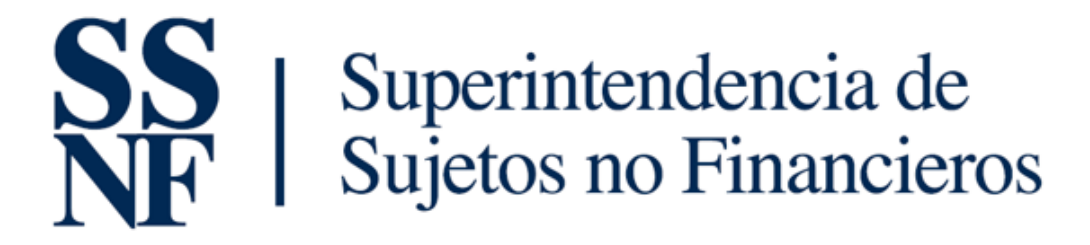

REPÚBLICA DE PANAMÁ

Versión 2.0 Todos los derechos reservados Este manual es privilegiado, confidencial y protegido de divulgación. Cualquier difusión, distribución o copia está estrictamente prohibida.

#### Tabla de contenido

| Generalidades                                          | Página 1      |
|--------------------------------------------------------|---------------|
| 1. Dirección / Acceso a la Aplicación                  | Página 2      |
| 1.1. Pantalla de acceso                                | Página 2      |
| 1.2.Opciones de pantalla de acceso                     | Página 2-4    |
| 1.3.Acceso al sistema                                  | Página 4      |
| 1.4.Restaurar contraseña                               | Página 4-8    |
| 2.Registro inicial                                     | Página 9-13   |
| 3.Opciones del usuario                                 | Página 14     |
| 3.1.Menú de aplicaciones                               | Página 14-16  |
| 3.2.Listado de formularios                             | Página 16-19  |
| 3.3. Información del SONF                              | Página 19-38  |
| 3.4.Solicitudes                                        | Página 38     |
| 3.4.1.Solicitud de cambio de sector-actualización      | Página 38-41  |
| 3.4.2.Cambio de razón social                           | Página 41 -45 |
| 3.4.3.Dar de baja al SONF                              | Página 45-50  |
| 3.5.Formulario Pendiente / Formulario Extra Situ (solo |               |
| informativo en este manual ya que existe otro manual   | Páging 51     |
| relacionado al FODE, que se proporcionará              | Puyinu 51     |
| posteriormente)                                        |               |
| 3.6.Comentarios adicionales                            | Página 52     |
| 4.Generales de documentos de soportes incluido de      | Dáging 52     |
| registro o eliminación.                                | Fuyillu 52    |
| 5.Cuadro 1                                             | Página 53     |

## **Generalidades**

Este manual tiene como finalidad describir paso a paso las opciones habilitadas para usuarios SONF de la Superintendencia de Sujetos no Financieros.

Verificaciones: Solo los usuarios con perfil de acceso básico (enlaces de Sujetos Obligados no Financiero), podrán ver estas opciones en el sistema.

Las opciones mostradas corresponden a las tareas que deben realizar los SONF dentro de la aplicación, de acuerdo a los lineamientos establecidas por la SSNF.

## 1. Dirección / Acceso a la Aplicación

Para acceder a la aplicación, deberá escribir en el navegador web de su preferencia (IE, Chrome, Firefox, etc.), la dirección siguiente:

https://www.ssnf.gob.pa/ssnfenlinea/Pages/LogInForm

1.1. Pantalla de Acceso: Al acceder a este sitio, se mostrará la siguiente pantalla:

| SS   Superintendencia de<br>NF   Sujetos no Financier | DS                                                        |
|-------------------------------------------------------|-----------------------------------------------------------|
|                                                       | Acceso       Registro Inicial         Nombre de Usuario.* |
|                                                       |                                                           |

Opción de la Pantalla Acceso: En dicha pantalla, aparecen las siguientes opciones:

- *Acceso*, la cual está habilitada para aquellos usuarios que ya cuentan con un registro en el sistema y deberán ser validados con su usuario y contraseña.
- b. *Registro Inicial:* Esta opción está destinada para el registro de SONF que no están en el sistema.
- c. *Restaurar Contraseña:* Mediante esta opción, el enlace podrá realizar la recuperación de su contraseña, sin mediación de personal de la SSNF.

1.2. Acceso al Sistema: Si el usuario (enlace) del SONF, ya cuenta con su registro dentro del sistema,

deberá proveer su usuario y contraseña para acceder a la aplicación.

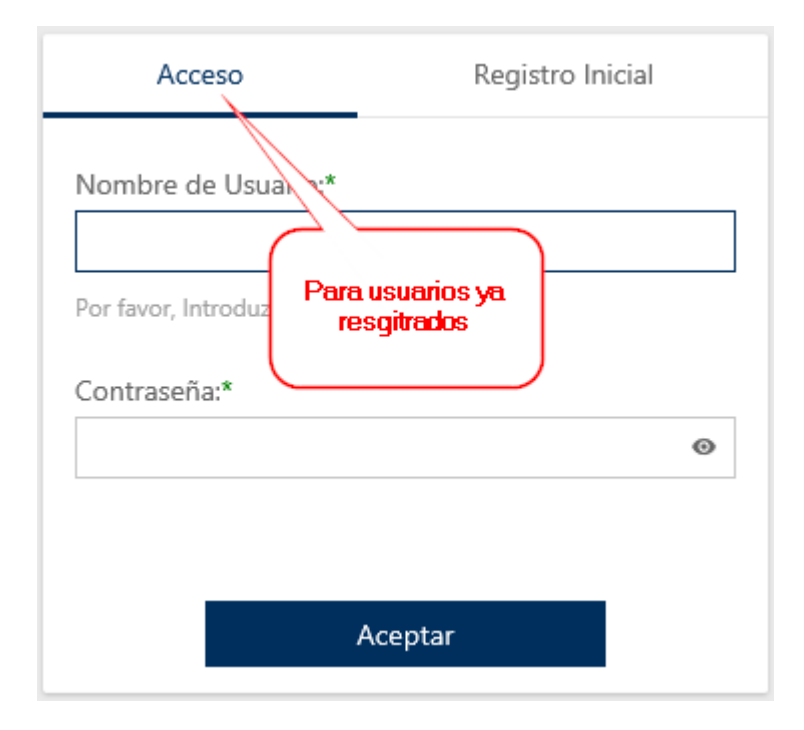

Si no es la primera vez que entra a la aplicación, deberá acceder al sistema de manera directa.

Si el usuario (enlace) del SONF, es enlace de más de un Sujeto Obligado no Financiero, entonces deberá seleccionar con cuál de estos accederá al sistema, tal como se muestra en la siguiente imagen:

| Seleccione el Sujeto Obligado         SSS       Superintendencia de         SNF       Sujetos no Financieros |                               |              |        | × |
|----------------------------------------------------------------------------------------------------|-------------------------------|--------------|--------|---|
|                                                                                                    | Sujetos Obligados del Usuario |              |        |   |
| Sujeto Obligado:*                                                                                            | Sujeto Obligado               |              | Sector |   |
|                                                                                                    | C & C LAWYER                  | Ν            | FIRMA  |   |
|                                                                                                    | L & C INVESTMENT              | C & C LAWYER | ZLIBRE | r |
|                                                                                                    |                               |              |        |   |
|                                                                                                    |                               |              |        |   |
|                                                                                                    |                               |              |        |   |
|                                                                                                    |                               |              |        |   |

Se deberá seleccionar el SONF de la lista y presionar *Aceptar* para acceder a la aplicación.

**1.3.** Cambio de Contraseña Inicial: Si es la primera vez que el enlace del SONF accede a la aplicación, deberá realizar el cambio de contraseña.

En la pantalla que se muestra, deberá colocar la siguiente información:

- > Contraseña actual con la que se accedió la primera vez.
- > Contraseña Nueva: La nueva contraseña que usará para acceder a la aplicación.
- > Confirmar Contraseña: Repetir la contraseña que está colocando como nueva.

| Cambio de Co | Cambio de Contraseña                                                           |  |  |  |  |
|--------------|--------------------------------------------------------------------------------|--|--|--|--|
| SS<br>NF     | Superintendencia de<br>Sujetos no Financieros                                  |  |  |  |  |
|              | Contraseña Anterior:* Contraseña Nueva:* Confirmar Contraseña:* Guardar Cerrar |  |  |  |  |

Al proveer los datos indicados, presiona *Guardar*. La aplicación enviará el siguiente mensaje:

|   |                                            | ×  |
|---|--------------------------------------------|----|
| 0 | Se ha actualizado la contraseña con éxito. |    |
|   | Ok                                         | 11 |

Luego de esto, deberá colocar el usuario y la nueva contraseña para acceder a la aplicación.

Al acceder satisfactoriamente, se mostrará las opciones habilitadas para el usuario del SONF.

**1.4.** *Restaurar Contraseña:* Si el usuario (enlace) del SONF tiene la necesidad de restaurar su contraseña en algún momento, sin necesidad de la intervención de usuarios de la SSNF, podrá usar esta opción para realizar el cambio.

Al dar clic a esta opción, se mostrará la siguiente pantalla:

| Recuperación de Contr                                          | aseña                          |                              |         |
|----------------------------------------------------------------|--------------------------------|------------------------------|---------|
| ntroduzca su usuario y le estaren<br>establecer la contraseña. | os enviando un mensaje de corr | reo indicando el procedimien | to para |
| Correo Electrónico                                             |                                |                              | Enviar  |
|                                                                |                                |                              |         |
|                                                                |                                |                              |         |
|                                                                |                                |                              |         |

Aquí, se deberá introducir el usuario (correo electrónico) que está registrado en la aplicación. Debe ser un usuario válido y activo en la aplicación. Si ese correo existe y es válido, se le enviará un mensaje indicando el procedimiento para realizar la restauración de la contraseña.

Si la información ingresada es correcta, la aplicación enviará la siguiente confirmación:

#### Recuperación de Contraseña

Se ha enviado un mensaje electrónico.

Siga las instrucciones indicadas en su correo para restablecer la contraseña.

Si no recibió el correo, intentelo nuevamente.

#### Regresar

Al correo ingresado por el usuario, se enviará un mensaje con la siguiente información:

Estimado(a) Usuario (a) USUARIO CARLOS RODRÍGUEZ BENITEZ,

Presione clic sobre el siguiente enlace para restablecer su contraseña.

http://localhost:20863/Pages/ChangePasswordForm?user=carlos@siii.com.pa&codigo=19582369bdbe1c9dcc5b9cafda5a7742

El enlace expirará en 2 horas por razones de seguridad.

Si el enlace no abre directamente, copie y pegue el mismo en el explorador.

#### Atentamente,

Superintendencia de Sujetos no Financieros

Superintendencia de Sujetos no Financieros El siguiente paso que deberá hacer el usuario, es abrir el enlace enviado al correo para proceder a realizar el cambio de la contraseña.

Al abrir el enlace contenido en el correo enviado, se mostrará la pantalla siguiente:

| SS<br>NF | Superintendencia<br>Sujetos no Financ | de<br>cieros                                 |                |  |
|----------|---------------------------------------|----------------------------------------------|----------------|--|
|          |                                       |                                              |                |  |
|          |                                       | Reestablecer C                               | ontraseña      |  |
|          |                                       | Contraseña Nueva:*<br>Confirmar Contraseña:* | Guardar Cerrar |  |
|          |                                       |                                              | Guargar Cerrar |  |

Solamente se deberá colocar la contraseña nueva y repetirla. Cada vez que se realiza una solicitud de Restablecer contraseña, se generará un código distinto y se envía únicamente a los correos existentes dentro de la aplicación. Este enlace solo tendrá una duración de 2 horas, si en ese tiempo no se realiza el cambio, se deberá realizar el proceso nuevamente.

Una vez realizado el cambio, el usuario podrá acceder a la aplicación, de acuerdo a lo indicado en el punto 1.2 de este manual.

2. Registro Inicial: en esta sección se permitirá la captura de un registro de SONF nuevo.

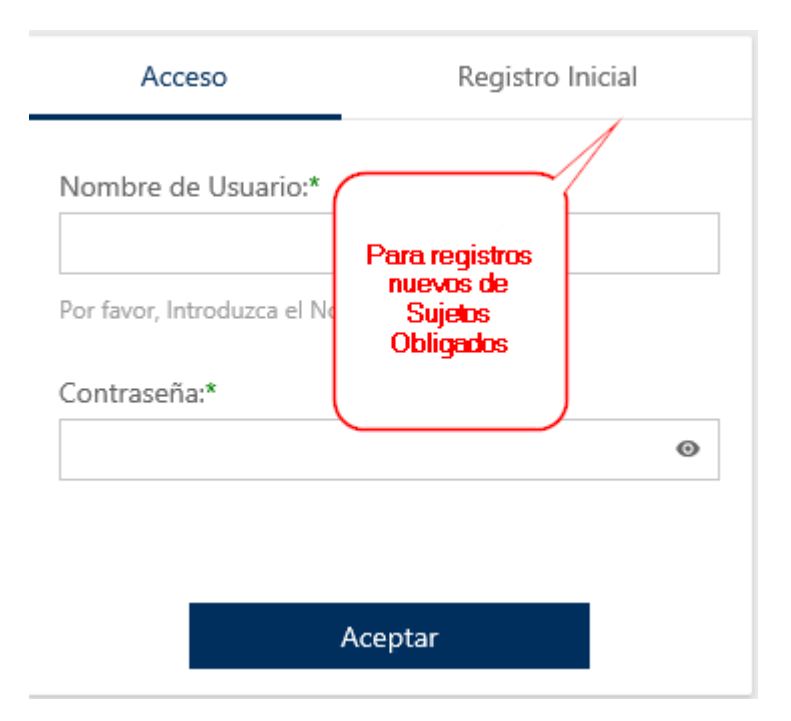

## 2.1. Registro Inicial de Sujetos Obligados:

Al presionar la opción de Registro Inicial, se mostrará un Wizard (asistente), el cual indicará los pasos a seguir en la captura de un registro nuevo.

### 1. Seleccionar Actividades:

En esta sección, se deberá seleccionar la actividad o actividades que realiza el SONF que será registrado.

|              |                                                                                  | Actividades por Sector                                                        |                                                                                   |
|--------------|----------------------------------------------------------------------------------|-------------------------------------------------------------------------------|-----------------------------------------------------------------------------------|
|              | Actividad                                                                        |                                                                               |                                                                                   |
| Sector: CASI | NOS                                                                              |                                                                               | í                                                                                 |
|              | Bingos                                                                           |                                                                               |                                                                                   |
|              | Completo (sala de juego que combina mesas de juego y                             | máquinas tragamonedas tipo A conjuntamente con cualquier combinación d        | e otros juegos).                                                                  |
|              | Hipódromos                                                                       | Merrer la catividad e la gue                                                  |                                                                                   |
|              | Lotería Nacional de Beneficencia                                                 | pertenece el SO.                                                              | Para mostrar todas                                                                |
|              | Maquinas Tipo A                                                                  |                                                                               | las actividades, de                                                               |
|              | Maquinas Tipo C                                                                  |                                                                               |                                                                                   |
|              | Salas de apuestas de eventos deportivos                                          |                                                                               |                                                                                   |
|              |                                                                                  | Actividades por Sector                                                        |                                                                                   |
|              | Actividad                                                                        | Se agupan por sector                                                          |                                                                                   |
| Sector: INMO | BILIARIA Y CONSTRUCCIÓN                                                          |                                                                               | <b>a</b> (* 1997)                                                                 |
|              | Empresas promotoras, cuando estos se involucren en trans                         | acciones para sus clientes, concernientes a la compra y venta de bienes inmo  | obiliarios.                                                                       |
| Sector: OTRO | S                                                                                |                                                                               |                                                                                   |
|              | Casas de empeño.                                                                 |                                                                               |                                                                                   |
|              | Correos y Telégrafos Nacionales de Panamá.                                       |                                                                               |                                                                                   |
|              | Empresas de transporte de valores.                                               |                                                                               |                                                                                   |
|              | Empresas dedicadas a la comercialización de metales prec<br>bolsas de diamantes. | osos o a la comercialización de piedras preciosas, en cualquiera de sus forma | as, sea mediante la entrega física o compra de contratos a futuro, incluyendo las |
|              | Empresas dedicadas a la compra y venta de autos nuevos.                          |                                                                               |                                                                                   |

El sujeto obligado no financiero deberá realizar 1 registro para cada actividad regulada realizada; con excepción de aquellas actividades contempladas en la opción "otros sectores", que sí pueden ser declaradas en un solo registro.

Si el SONF, tiene dudas sobre cuál opción elegir y desea elevar la consulta a La Superintendencia, deberá presionar el botón *Siguiente*, sin marcar (elegir) ninguna de las actividades. El sistema enviará el siguiente mensaje:

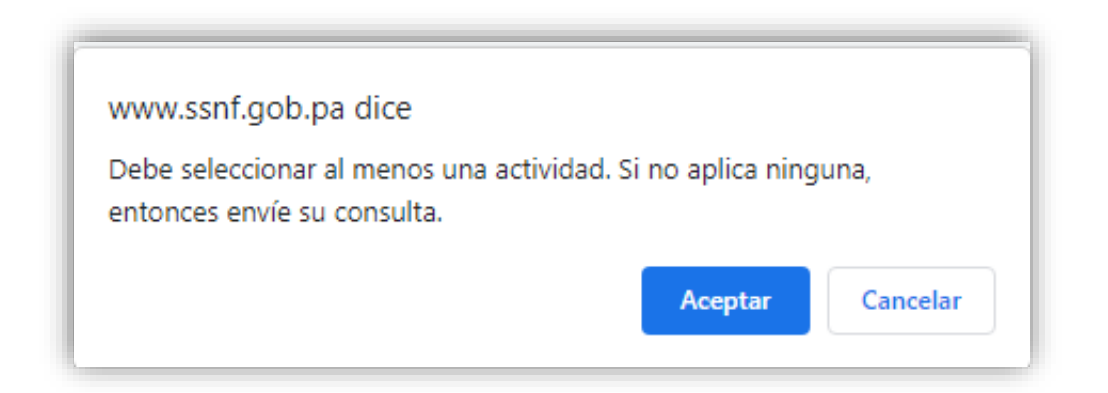

*Envío de Consulta:* Al presionar *Cancelar*, la aplicación permanecerá en donde está inicialmente. Si se presiona *Aceptar*, se desplegará una pantalla para la captura de una solicitud de información y/o asistencia.

| Enviar Consulta                                                                                                    |                    |  |  |  |  |  |
|----------------------------------------------------------------------------------------------------|--------------------|--|--|--|--|--|
| Nombre del Solicitante:*                                                                                                    | Esteban Anel Lopez |  |  |  |  |  |
| Identificación:*                                                                                                    | 9-150-865          |  |  |  |  |  |
| Cargo:*                                                                                                    | asesor general     |  |  |  |  |  |
| Fecha de Solicitud:                                                                                                    | 06/01/2021         |  |  |  |  |  |
| Descripción:<br>El SO no aplica ninguna de las actividades indicadas. Favor informar como debemos proceder con el registro.<br>Tel: 444-5858<br>Email: esteban1500@yahoo.com |                    |  |  |  |  |  |
| Favor indicar un número de teléfono y correo electrónico en la descripción para su localización.<br>Aceptar Cancelar                                                         |                    |  |  |  |  |  |

Se debe introducir los datos solicitados y presionar el botón *Aceptar*. En caso de presionar *Cancelar*, la pantalla volverá a su estado inicial.

Al presionar **Aceptar**, se guardará la información y se enviará un correo al personal de la Superintendencia.

| Estimado(a) Usuario        | (a),                                                                                                    |
|----------------------------|----------------------------------------------------------------------------------------------------|
| Este correo es para i      | nformar que se ha enviado una solicitud para el registro de un Sujeto Obligado.                                                                           |
| Los datos son los sig      | nientes:                                                                                                    |
| Nombre del<br>Solicitante: | ESTEBAN ANEL LÓPEZ                                                                                                    |
| Identificación:            | 8-150-865                                                                                                    |
| Cargo:                     | ASESOR GENERAL                                                                                                    |
| Fecha de Solicitud:        | 01/06/2021 12:00:00                                                                                                    |
| Descripción:               | EL SO NO APLICA NINGUNA DE LAS ACTIVIDADES INDICADAS. FAVOR INFORMAR COMO DEBEMOS PROCEDER CON EL REGISTRO. TEL. 444-5858<br>EMAIL: ESTEBAN1500@VAHOO.COM |
| Atentamente,               |                                                                                                    |
| Superintendencia de        | Sujetos no Financieros                                                                                                    |
|                            |                                                                                                    |
|                            |                                                                                                    |
|                            |                                                                                                    |
|                            |                                                                                                    |

**Registro de Sujetos Obligados:** Si se selecciona al menos una de las actividades, el sistema continuará con el Wizard (asistente) de captura del nuevo SONF al darle **Siguiente**.

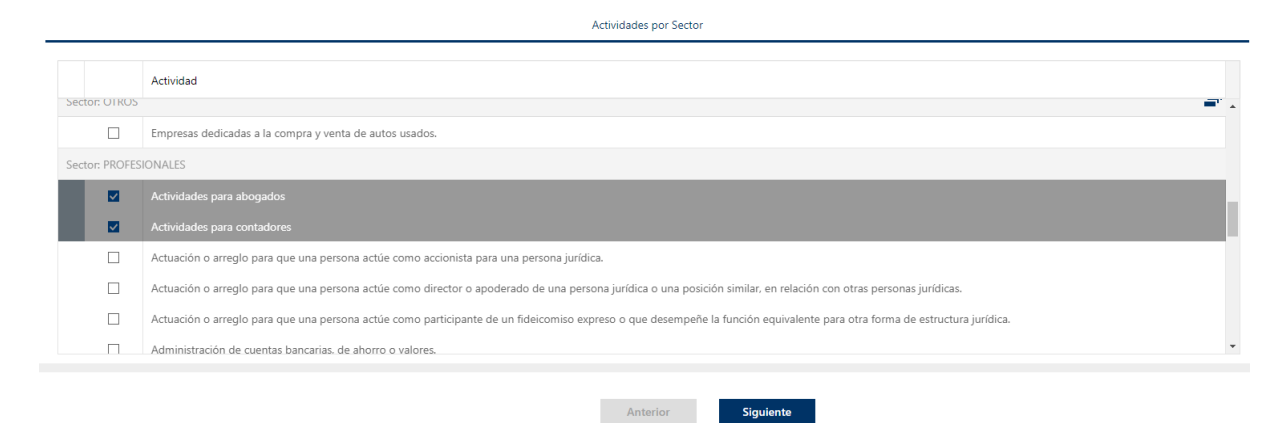

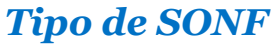

| <b>SS</b>   Superintendencia de<br>NF   Sujetos no Financieros |                                |
|----------------------------------------------------------------|--------------------------------|
| Acceso                                                         | Registro Inicial               |
| Actividades por Sector                                         | Tipo de Sujeto Obligado        |
| Tipo de S                                                      | ujeto Obligado<br>iona Natural |
| O Per                                                          | ona Jurídica                   |
|                                                                |                                |
|                                                                |                                |
|                                                                |                                |
|                                                                | nterior Siguiente              |

En esta pantalla, se debe seleccionar el Tipo de SONF al cual se le creará el registro. Las opciones posibles son Persona Natural y Persona Jurídica.

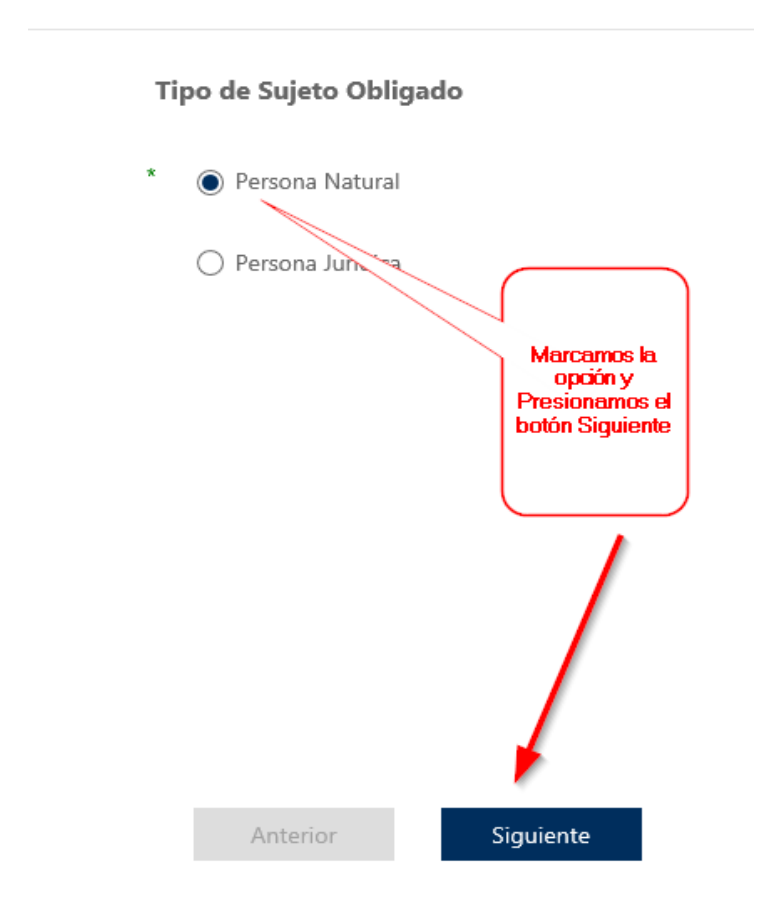

1. Seleccionar el Tipo de Persona:

2. Secciones a Captar: Al presionar el botón Siguiente, se mostrarán las

secciones que se deberán llenar y la próxima sección:

| r. |                        |                         |                 |                  |            |                       |           |
|----|------------------------|-------------------------|-----------------|------------------|------------|-----------------------|-----------|
|    | Actividades por Sector | Tipo de Sujeto Obligado | Persona Natural | Datos del Enlace | Documentos | Datos del Solicitante | Finalizar |
|    |                        |                         |                 |                  |            |                       |           |

Dependiendo del tipo de usuario seleccionado, se habilitarán las opciones correspondientes.

## 3. Opciones del Usuario SONF:

Una vez que el usuario accede a la aplicación, se mostrarán las opciones a las que están habilitados para su perfil.

| SS<br>NF | Superintendencia o<br>Sujetos no Financi | le<br>eros                    |                            |             | Inicio | Listado de Formularios | Formulario Extra Situ | •     |
|----------|------------------------------------------|-------------------------------|----------------------------|-------------|--------|------------------------|-----------------------|-------|
| Inicio   |                                          |                               |                            |             | _      |                        |                       | _     |
|          |                                          | Bienv                         | enido - Sujetos no Financi | eros        |        |                        |                       |       |
|          | Infor                                    | nación del Sujeto<br>Obligado | Formulario Pendiente       | Solicitudes |        |                        |                       |       |
|          |                                          |                               |                            |             |        |                        | Usuario: Usuario E    | nlace |

3.1. Menú de la Aplicación: la aplicación mantiene dos opciones de menú, el encabezado y las opciones

del menú dashboard (cajas).

#### Menú de Encabezado

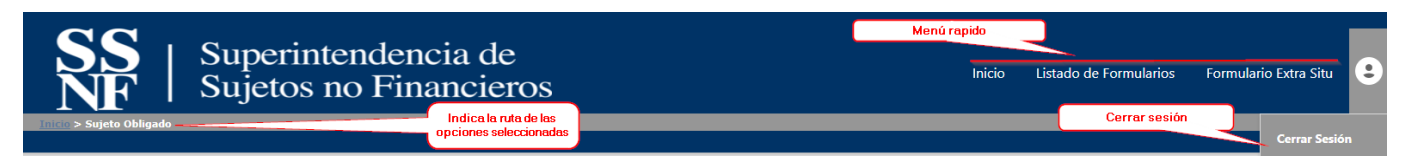

Las opciones que incluye son:

> *Inicio:* Dirige a las opciones del menú a la página principal.

- Listado de Formularios: Muestra la página que permite ver los formularios Extra Situ que se hayan captado.
- Formulario Extra Situ: Muestra el formulario de datos Extra Situ (FODE) para la captura de la información. Esta opción es descrita más adelante en este manual.
- > Cerrar Sesión: Sale de la aplicación hacia la pantalla de acceso.

En este menú está la opción de **historial de opciones seleccionadas**, lo que permite ver dentro de que opciones de la aplicación hemos trabajado.

#### Menú Dashboard

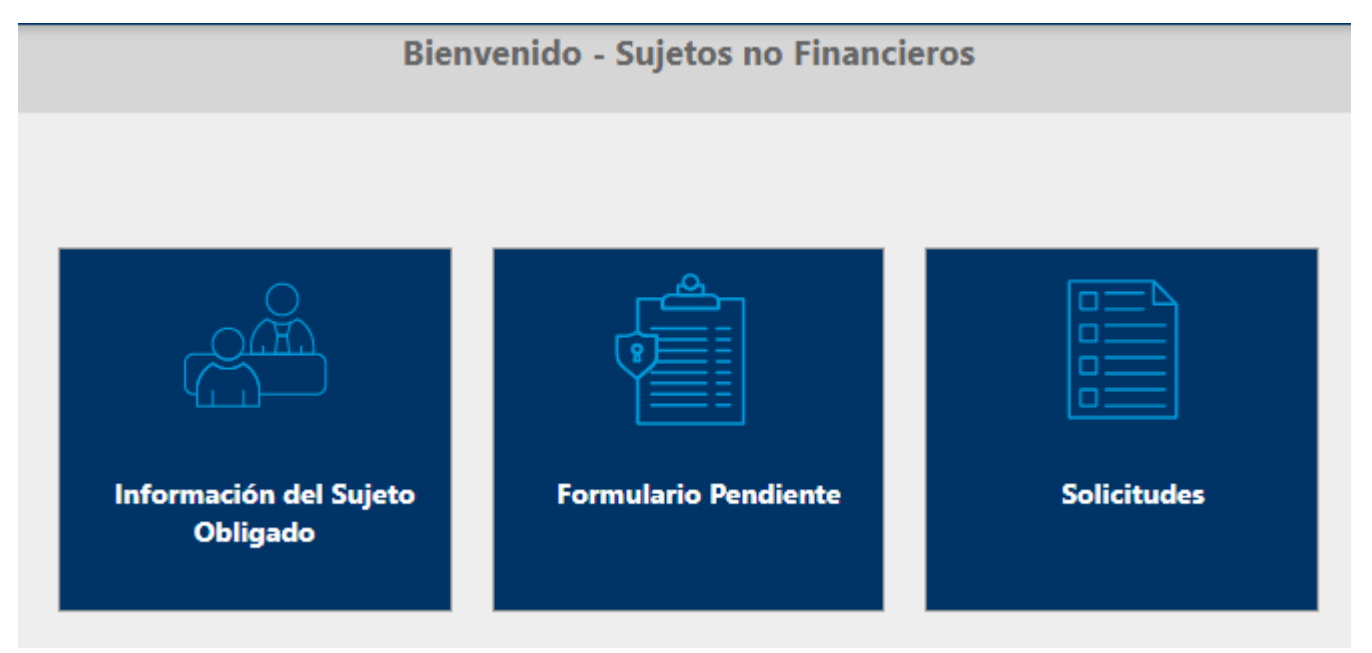

En este menú, se muestran las opciones a las que tendrá acceso el usuario (enlace) del SONF.

- > Información del Sujeto Obligado no Financiero: Muestra todos los datos del SONF.
- Formulario Pendiente: Muestra el formulario de datos Extra Situ para su captura. Es la misma opción que la de Formulario Extra Situ, del menú del encabezado.
- Solicitudes: Esta muestra las opciones de solicitudes habilitadas en el sistema para el SONF.

Estas opciones serán descritas más adelante en este manual.

*3.2. Listado de Formularios:* Esta opción muestra todos los formularios de datos Extra Situ que ha ingresado el SONF en la aplicación. Esta opción se encuentra en el menú de encabezado.

| Listado de Formularios                 |    |                       |   |                    |   |                          |            |             |   |
|----------------------------------------|----|-----------------------|---|--------------------|---|--------------------------|------------|-------------|---|
|                                        |    | Listado de Extra Situ |   |                    |   |                          |            |             |   |
| Página 1 de 1 (1 elementos) < < 1 > >> |    |                       |   |                    |   | т                        | amaño de I | página: 10  | • |
| Sujeto Obligado                        | ŤΨ | Sector                | т | Período Extra Situ | T | Fecha de Captura         | т          | Ver Estados | т |
| >_L & C INVESTMENT                     |    | ZONA LIBRE DE COLÓN   |   | PLAN PILOTO 2021   |   | 18/08/2021 10:10:46 a.m. |            | Completado  |   |
| Clic para ver detalle de<br>documentos |    |                       |   |                    |   |                          |            |             |   |

En la lista se pueden realizar filtros por cada una de las columnas mostradas. En esta lista se muestran solo lo formularios de datos Extra Situ que tengan los siguientes estados:

- Formularios Completados. Cuando el usuario termina la captura y queda en espera de aprobación o rechazo por parte del personal de la SSNF.
- Formularios Aprobados. Cuando ya el usuario de la SSNF ha aceptado que el formulario captado por el usuario del SONF es correcto.
- Formularios Rechazados: Cuando el encargado de la SSNF rechaza el formulario por algún motivo.

Importante: los puntos mencionados arriba, son de forma general, es información de lo que contiene la aplicación, ya que el formulario de datos extra situ (FODE) forma parte de otro proceso de la SSNF. De igual forma, se podrá ordenar la información de la lista por cualquiera de los campos que se muestran. Basta con dar clic sobre el campo y se ordenará por ese criterio.

|                                   |                                                | Listado de Extra Situ                                     |   |                             |   |                          |             |             |
|-----------------------------------|------------------------------------------------|-----------------------------------------------------------|---|-----------------------------|---|--------------------------|-------------|-------------|
| Página 1 de 1 (1 elementos) 🛛 « 🔍 | 1 > >>                                         |                                                           |   |                             |   | I                        | amaño de pá | gina: 10 🔻  |
| Sujeto Obligado                   | t <b>T</b>                                     | Sector                                                    | T | Período Extra Situ          | т | Fecha de Captura         | Ŧ           | Ver Estad 🔻 |
| > L & C INVESTMENT                |                                                | ZONA LIBRE DE COLÓN                                       |   | λ Ingrese texto para filtra |   | 18/08/2021 10:10:46 a.m. |             | Completado  |
|                                   |                                                |                                                           |   | Seleccionar Todos           |   |                          |             |             |
| Clic so<br>para                   | pbre cualquier columna<br>para ordenar por esa | Clic sobre el embudo para<br>filtrar por los datos de esa |   | ZONA LIBRE DE COLÓN         |   |                          |             |             |
|                                   | columna                                        | columna                                                   |   | ß                           |   |                          |             |             |
|                                   |                                                |                                                           | Į | Aceptar Cancelar .:i        |   |                          |             |             |
|                                   |                                                |                                                           |   |                             |   |                          |             |             |

En el listado se muestra la siguiente información:

- > Nombre del Sujeto Obligado no Financiero.
- Sector al que pertenece el Sujeto Obligado no Financiero.
- > Período Extra Situ al que corresponde la captura del formulario FODE.
- > Fecha de Captura en la que se terminó la captura del formulario.
- > Estado de los formularios captados. Pueden ser:
  - Completado (C) cuando el SONF lo termina de captar.
  - Aprobado (A), cuando el personal encargado de la SSNF lo aprueba.
  - Rechazado (R), cuando el personal encargado de la SSNF lo rechaza por algún motivo. En este caso, se podrá ver el motivo del rechazo, dándole clic al link *Rechazado*.

En la columna de *Ver Estado*, se podrá ver la información en detalle por la cual ha pasado el formulario Extra Situ. Si fue aprobado, las veces que ha sido rechazado.

El flujo de un formulario de datos Extra Situ es el siguiente.

- 1. El SONF realiza la captura.
- 2. El personal encargado de la SSNF, deberá Aprobar o Rechazar dicho formulario.
- 3. En el caso de aprobarlo, termina el proceso de ese formulario.
- 4. Si es rechazado, entonces el formulario será reabierto para que el usuario del SONF realice los cambios indicados por el personal encargado de la SSNF.

- 5. El usuario del SONF deberá realizar los cambios indicados y completar nuevamente el formulario.
- 6. El flujo terminará hasta que el personal encargado de la SSNF apruebe el formulario.

La aplicación envía correos electrónicos tanto al SONF como al personal encargado de la SSNF, indicando las acciones de Aprobación o Rechazo que se han realizado sobre el formulario para que ambas partes estén informadas de los cambios.

La lista contiene el detalle de los documentos agregados al formulario. Para ver tal información, se debe expandir el detalle, dando clic a la flecha de cada registro de formulario.

| Sujeto Obligado                                                |                                        |                         |                   |              |                          |                       |
|----------------------------------------------------------------|----------------------------------------|-------------------------|-------------------|--------------|--------------------------|-----------------------|
| > L & C INVESTMENT                                             |                                        |                         |                   |              |                          |                       |
| Clic para ver el<br>detalle                                    | )                                      |                         |                   |              |                          |                       |
|                                                                |                                        | Listado de Extra Situ   |                   |              |                          |                       |
| Página 1 de 1 (1 elementos) 🤍 < 1 > »                          |                                        |                         |                   |              | I                        | amaño de página: 10 🔹 |
| Sujeto Obligado                                                | t T                                    | Sector                  | Período Extra Sit | ч Т          | Fecha de Captura         | Y Ver Estad           |
| ✓ L & C INVESTMENT                                             |                                        | ZONA LIBRE DE COLÓN     | PLAN PILOTO 20    | 21           | 18/08/2021 10:10:46 a.m. | Completado            |
| Listado de Documentos<br>Página 1 de 1 (1 elementos) 《 〈 1 〉 》 | Detalle de los documento<br>adjuntados | s                       |                   |              | Tam                      | año de página: 10 🔻   |
| Nombre del Documento                                           |                                        | Tipo de Documento       | Usuario Creac     | ión F        | echa de Creación         |                       |
| Sustento SO.docx                                               |                                        | Certificado de Acciones | usuarioenlace     | @gmail.com 1 | 8/08/2021 10:10:35 a.m.  |                       |
|                                                                |                                        |                         |                   |              |                          |                       |
|                                                                |                                        |                         |                   |              |                          |                       |

En el detalle, se muestran los siguientes datos:

- Nombre del documento adjuntado.
- > Tipo de documento adjuntado, de acuerdo a los documentos que cada sector maneje.
- > Usuario que capto el formulario de datos Extra Situ.
- > Fecha en la que se adjuntó el documento.
- Icono que representa el formato del documento adjuntado.

Desde el detalle, se podrá ver el contenido de los documentos, dándole clic sobre el nombre del documento.

**3.3.** Información del Sujeto Obligado no Financiero: En esta opción se muestra toda la información perteneciente al SONF.

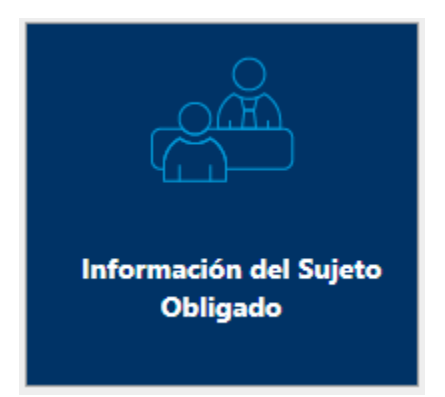

En esta opción se muestra la información general del Sujeto Obligado no Financiero, así, como los datos de sus enlaces y Agentes Residentes cuando aplique.

|          | Listado de Sujetos Obligados                                                                         |              |                         |  |               |     |          |                        |  |
|----------|----------------------------------------------------------------------------------------------------|--------------|-------------------------|--|---------------|-----|----------|------------------------|--|
| Sujeto C | iujeto Obligado Enlaces Agentes Residentes                                                           |              |                         |  |               |     |          |                        |  |
| Página   | a 1 de 1 (1 elementos) 《 〈 1 〉 》                                                                     |              | Información de los SONF |  |               |     |          | Tamaño de página: 10 🔻 |  |
|          | Sujeto Obligado † Y Sector Y Código UAF Y Tipo de Sujeto Obligado Y Fecha de Inicio de Operaciones Y |              |                         |  |               |     |          |                        |  |
| Editar   | L & C INVESTMENT                                                                                     | ZONA LIBRE D | e colón                 |  | ZLIBRE1515155 | 151 | JURIDICO | 01/01/2010             |  |

En esta sección se muestra la información del SONF, separadas en tres opciones (pestañas).

- Sujeto Obligado: en esta sección se encuentra toda la información referente al Sujeto Obligado no Financiero.
- > Enlaces: Esta contiene los datos de todos los usuarios (enlaces) que tiene el SONF.
- Agentes Residentes: Contiene la información de los agentes residentes que tenga el Sujeto Obligado no Financiero, siempre que aplique.

**3.3.1.** Datos Generales del Sujeto Obligado no Financiero: La primera pestaña de la información de los SONF, corresponde a los datos generales del mismo. En esta sección se podrán realizar ciertas modificaciones sobre la información.

|      |                                 |    |                                                 | Listado de Sujetos Obligados                                 |                  |                           |                                  |
|------|---------------------------------|----|-------------------------------------------------|--------------------------------------------------------------|------------------|---------------------------|----------------------------------|
| Suje | to Obligado Enlaces Agentes Res | »» | Clic sobre cualquier<br>columna para<br>ordener | Clic para filtrar por los<br>valores de cualquier<br>columna |                  |                           | Tamaño de página: 10 💌           |
|      | Sujeto Obligado                 | ŤΤ | Sector                                          | Ţ                                                            | Código UAF 🛛 🔻   | Tipo de Sujeto Obligado 🔻 | Fecha de Inicio de Operaciones 🔻 |
| Edit | ar L & C INVESTMENT             |    | ZONA LIBRE DE COLÓN                             |                                                              | ZLIBRE1515155151 | JURIDICO                  | 01/01/2010                       |

La información que se muestra como resumen es la siguiente:

- > Botón Editar que permite modificar datos generales del SONF.
- Nombre del Sujeto Obligado.
- > Sector al que pertenece el Sujeto Obligado no Financiero.
- > Código de la UAF que tenga registrado el SONF.
- > Tipo de Sujeto Obligado no Financiero, si es Persona Natural o Persona Jurídica.
- > Fecha en la que inicio operaciones el SONF.

Para modificar o simplemente ver la información general del Sujeto Obligado no Financiero, debemos dar clic al botón Editar.

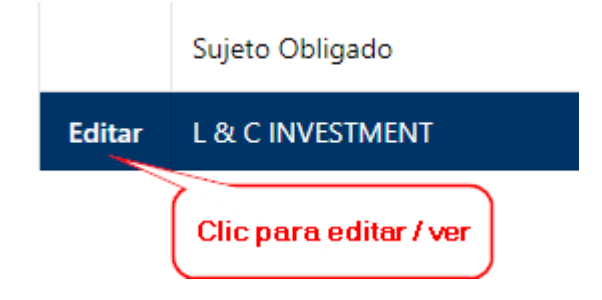

Una vez presionamos esta opción, la aplicación mostrará una ventana emergente, en la cual se muestra todos los datos generales del SONF.

| Sujeto Obligado - ID: 6862                                                                                                    |                                                                                                    |                |                                                                                                    |                                                        |                                                                                                    |                                                    |  |  |
|----------------------------------------------------------------------------------------------------|----------------------------------------------------------------------------------------------------|----------------|----------------------------------------------------------------------------------------------------|--------------------------------------------------------|----------------------------------------------------------------------------------------------------|----------------------------------------------------|--|--|
| Sector* ZONA LIBRE DE COLÓN *                                                                                                    |                                                                                                    |                |                                                                                                    |                                                        |                                                                                                    |                                                    |  |  |
| Código UAF: ZLIBRE1515155151                                                                                                    |                                                                                                    |                |                                                                                                    |                                                        |                                                                                                    |                                                    |  |  |
| Razón Social:*                                                                                                    | L & C INVESTMENT                                                                                     |                |                                                                                                    |                                                        |                                                                                                    |                                                    |  |  |
| Razón Comercial:*                                                                                                    | L                                                                                                    | & C INVESTMENT |                                                                                                    |                                                        |                                                                                                    |                                                    |  |  |
| RUC:*                                                                                                    | 262                                                                                                  | 262-7548-9665  |                                                                                                    | DV: 544                                                | Cotiza en Bolsa:                                                                                                    |                                                    |  |  |
| Fecha de Inicio de Operacion                                                                                                    | nes:* 01,                                                                                            | /01/2010 👻     | Fecha de Escritura:*                                                                                                    | 01/01/2010 -                                           | Número de Escritura:*                                                                                                    | 26626                                              |  |  |
| Aviso de Operaciones:* 3542                                                                                                    |                                                                                                    | Folio:*        | 62626                                                                                                    | Notaria:*                                              | DECIMA                                                                                                    |                                                    |  |  |
| Aviso de Operaciones:*                                                                                                    | 354                                                                                                  | 42             |                                                                                                    |                                                        |                                                                                                    |                                                    |  |  |
| Aviso de Operaciones:*<br>País de Constitución:*                                                                                                    | PAI                                                                                                  | 4∠<br>NAMÁ ▼   | Cantidad de Empleados:*                                                                                                    | 20                                                     | Cantidad de Sucursales/Filiale                                                                                                    | s:* 2                                              |  |  |
| Aviso de Operaciones:*<br>País de Constitución:*<br>País de Operación :*                                                                                                    | PANAMÁ                                                                                               | ₄∠<br>NAMÂ ✓   | Cantidad de Empleados:*                                                                                                    | 20                                                     | Cantidad de Sucursales/Filiale                                                                                                    | s:* 2                                              |  |  |
| Aviso de Operaciones:*<br>País de Constitución:*<br>País de Operación :*<br>Provincia:*                                                                                            | PANAMÁ<br>COLÓN                                                                                      | 4∠<br>NAMÁ ✓   | Cantidad de Empleados:*                                                                                                    | 20<br>COLÓN                                            | Cantidad de Sucursales/Filiale                                                                                                    | s:* 2<br>BUENA VISTA -                             |  |  |
| Aviso de Operaciones:*<br>País de Constitución:*<br>País de Operación :*<br>Provincia:*<br>Urbanización:*                                                                          | PANAMÁ<br>COLÓN<br>LOS TEM                                                                           | AL             | Cantidad de Empleados:*<br>Distrito:*<br>Calle/Avenida:*                                                                                                    | 20<br>COLÓN -                                          | Cantidad de Sucursales/Filiale<br>Corregimiento:*<br>Nombre de Edificio/Casa:*                                                                     | s:* 2<br>BUENA VISTA ~<br>TEMPLE TOWER             |  |  |
| Aviso de Operaciones:*<br>País de Constitución:*<br>País de Operación :*<br>Provincia:*<br>Urbanización:*                                                                          | PANAMÁ<br>COLÓN<br>LOS TEM                                                                           | AZ             | Cantidad de Empleados.*<br>Distrito:*<br>Calle/Avenida:*<br>Número de Oficina:                                                                               | 20<br>COLÓN ~<br>TEMPLE STREET<br>10 D                 | Cantidad de Sucursales/Filiale<br>Corregimiento:*<br>Nombre de Edificio/Casa:*<br>Teléfono Primario:*                                              | s:* 2<br>BUENA VISTA<br>TEMPLE TOWER<br>445-3553   |  |  |
| Aviso de Operaciones:*<br>País de Constitución:*<br>País de Operación :*<br>Provincia:*<br>Urbanización:*<br>Piso:<br>Teléfono Secundario:                                         | 354           PAI           PANAMÁ           COLÓN           LOS TEM           10           445-3553 | AL             | Cantidad de Empleados:*<br>Distrito:*<br>Calle/Avenida:*<br>Número de Oficina:<br>Teléfono Móvil Primario:*                                                  | 20<br>COLÓN -<br>TEMPLE STREET<br>10 D<br>65656565     | Cantidad de Sucursales/Filiale<br>Corregimiento:*<br>Nombre de Edificio/Casa:*<br>Teléfono Primario:*<br>Teléfono Móvil Secundario:                | s:* 2<br>BUENA VISTA<br>TEMPLE TOWER<br>445-3553   |  |  |
| Aviso de Operaciones:* País de Constitución:* País de Operación :* Provincia:* Urbanización:* Piso: Teléfono Secundario: Fax:                                                      | 25-4<br>PANAMÁ<br>COLÓN<br>LOS TEM<br>10<br>445-3553                                                 | AL             | Cantidad de Empleados:*<br>Distrito:*<br>Calle/Avenida:*<br>Número de Oficina:<br>Teléfono Móvil Primario:*<br>Código Postal:                                | 20<br>COLÓN ~<br>TEMPLE STREET<br>10 D<br>65656565     | Cantidad de Sucursales/Filiale<br>Corregimiento:*<br>Nombre de Edificio/Casa:*<br>Teléfono Primario:*<br>Teléfono Móvil Secundario:                | s:* 2<br>BUENA VISTA ~<br>TEMPLE TOWER<br>445-3553 |  |  |
| Aviso de Operaciones:*<br>País de Constitución:*<br>País de Operación :*<br>Provincia:*<br>Urbanización:*<br>Piso:<br>Teléfono Secundario:<br>Fax:<br>Correo Electrónico Primario: | PANAMÁ<br>COLÓN<br>LOS TEM<br>10                                                                     | AL             | Cantidad de Empleados:*<br>Distrito:*<br>Calle/Avenida:*<br>Número de Oficina:<br>Teléfono Móvil Primario:*<br>Código Postal:<br>Correo Electrónico Secundar | 20<br>COLÓN •<br>TEMPLE STREET<br>10 D<br>65656565<br> | Cantidad de Sucursales/Filiale<br>Corregimiento:*<br>Nombre de Edificio/Casa:*<br>Teléfono Primario:*<br>Teléfono Móvil Secundario:<br>Página Web: | s:* 2<br>BUENA VISTA<br>TEMPLE TOWER<br>445-3553   |  |  |

El enlace del SONF, podrá realizar cualquier cambio sobre los datos mostrados, excepto el sector, razón social y razón comercial, ya que para realizar cambios a estos datos, se deberá realizar mediante el proceso de solicitudes descrito más adelante en este manual.

Todos los campos que estén marcados con un asterisco verde, es indicativo de que ese campo es obligatorio y debe tener un valor. La aplicación no permitirá el cambio si los datos marcados obligatorios no estén llenos.

RUC:\*

26262-7548-9665

Si no se desea realizar cambio, se presiona el botón *Cancelar* y no se hará ningún cambio.

Si deseamos cambiar datos del SONF, hacemos los cambios correspondientes en los campos necesarios y al terminar, presionamos el botón *Aceptar* para que los cambios hagan efecto.

Es importante saber que cada vez que se realice un cambio en los datos del SONF, se enviarán correos al personal encargado de la SSNF, indicando que se ha realizado cambios a la información.

3.3.2. Información de los Enlaces: En esta sección (pestaña), se muestra la información de todos los enlaces que tenga asociado el SONF.

|                                                          | Listado de Sujetos Obligados      |                 |                   |
|----------------------------------------------------------|-----------------------------------|-----------------|-------------------|
| Sujeto Obligado Enlaces Agentes Residentes               |                                   |                 |                   |
| Enlaces del Sujeto Obligado Botones de<br>Acción         |                                   |                 |                   |
| Página 1 de 1 (1 elementos)                              | Sujeto Obligado: L & C INVESTMENT | Tamaño          | de página: 10 💌   |
| Nuevo Usuario                                            | Primer Nombre                     | Primer Apellido | Fecha de Creación |
| Editar Borrar Cambiar Contraseña usuarioenlace@gmail.com | USUARIO                           | ENLACE          | 17/08/2021        |

En esta lista se muestra la siguiente información:

- > Botón Nuevo, este permite agregar nuevos enlaces asociados al SONF.
- > Botón Editar, permite realizar modificaciones a los enlaces existentes.
- > Cambiar Contraseña, permite modificar la clave de acceso de un enlace particular.
- Primer Nombre del enlace.
- Primer Apellido del enlace.
- Fecha de creación del enlace.

**Enlace Primario**: Cuando se hace el registro inicial de un SONF, automáticamente se coloca al enlace inicial como **Enlace Primario**. Por cada SONF, solo puede haber un enlace primario. Si se desea cambiar, se podrá realizar, teniendo en cuenta que el enlace primario anterior, será un enlace normal del SONF.

El enlace primario podrá ver la información de todos los enlaces asociados al SONF, sin embargo, el resto de los enlaces solo verá la información propia.

Agregar Nuevo Enlace: Para agregar un nuevo enlace, basta dar clic a la opción Nuevo de la lista de enlaces.

| Página 1 de 1 (1 elementos)            | ~        | < | 1    | >  | $\gg$ |
|----------------------------------------|----------|---|------|----|-------|
| Nuevo Clic par<br>agregar nu<br>enlace | a<br>evo | U | suar | io |       |

Al presionar esta opción, la aplicación mostrará una ventana emergente en donde el enlace podrá crear los datos del nuevo enlace.

Esta ventana tiene varias secciones, descritas a continuación:

| Tipo de Fniace Es nuveo o es un enlace existente | Enlace                       |
|--------------------------------------------------|------------------------------|
|                                                  | Contaseña:* Buscar Limpiar   |
| Este datos se usará como usuario<br>en el acceso |                              |
| Usuario (Email).* Contraseña.*                   | Confirmación de Contraseña:* |
| Rol de Usuario:* USUARIO ~                       | Enlace Primario:             |
|                                                  |                              |

Si el enlace es un enlace existente, se debe usar la opción **Enlace Existente**. Se debe agregar el dato de Enlace (Correo) y la contraseña de ese enlace y presionar el botón *Buscar*.

|                                            |                                  | Enlace    | •           |        |         |
|--------------------------------------------|----------------------------------|-----------|-------------|--------|---------|
| Tipo de Enlace                             |                                  |           |             |        |         |
| *      O Enlace Nuevo     Enlace Existente | Enlace (correo):* usuarioenlace@ | gmail.com | Contaseña:* | Buscar | Limpiar |

Si la información es correcta la aplicación llenará todos los datos con la información del enlace indicado. Si hay algún error, la aplicación lo indicará mediante mensaje.

Si es un enlace nuevo, entonces se deberá marcar la opción **Enlace Nuevo** y captar toda la información que está en el formulario.

| Tipo de Enlace                    | Esta opción es para captar<br>todo los datos | Enlace      | Â              |
|-----------------------------------|----------------------------------------------|-------------|----------------|
| Enlace Nuevo     Enlace Existente | Enlace (correo);*                            | Contaseña:* | Buscar Limpiar |

Los datos marcados con asterisco verde indican que este dato es obligatorio y debe ser captado.

| Usuario (Email):* |  |  |
|-------------------|--|--|
|-------------------|--|--|

 $\square$ 

Independientemente de cual opción de ingreso que el enlace seleccione, ya sea Enlace Existente o Enlace Nuevo, los datos obligatorios siempre deben ser ingresados.

Dentro del Formulario hay un campo que se denomina **Enlace Primario**, el cual indica que este enlace será considerado como tal.

Enlace Primario:

Si al crear o modificar un enlace, se marca este campo, el sistema validará si existe un enlace ya marcado como Enlace Primario. Si es así, enviará mensaje indicando el proceso a seguir para cambiarlo.

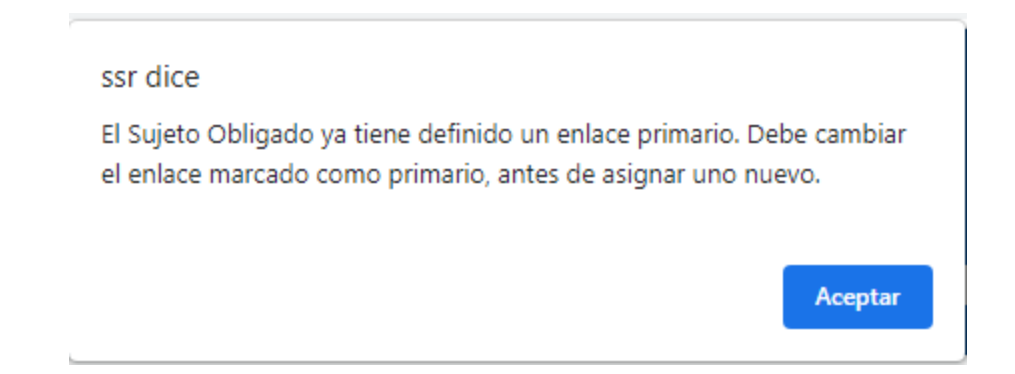

Hay otro campo denominado **Correo de Notificaciones**, que si se marca indica que el correo primario será utilizado para el envío de notificaciones por parte de la aplicación.

Correo de Notificaciones:

Marque para utilizar el correo primario para recibir notificaciones.

|                                                                                                    | suarionuevo1@gmail.com                                                                                            | Contraseña:*                                                                                                    |                                 |                         | Confirmación de C           | ontraseña:*        |                                       |
|----------------------------------------------------------------------------------------------------|----------------------------------------------------------------------------------------------------|----------------------------------------------------------------------------------------------------|---------------------------------|-------------------------|-----------------------------|--------------------|---------------------------------------|
| Rol de Usuario:* U                                                                                                    | SUARIO                                                                                                    | Ŧ                                                                                                    |                                 |                         | Enlace Primario:            |                    |                                       |
| Informacion Ger                                                                                                    | neral                                                                                                    |                                                                                                    |                                 |                         |                             |                    |                                       |
| Primer Nombre:*                                                                                                    | antonio                                                                                                    | Segundo Nom                                                                                                    | bre:                            | augusto                 | Primer Apellido:*           |                    | camarena                              |
| Segundo Apellido:                                                                                                    |                                                                                                    | Apellido de Ca                                                                                                    | sada:                           |                         | Género:*                    |                    | Masculino                             |
| echa de Nacimiento                                                                                                    | * 01/01/1980                                                                                                    | <ul> <li>País de Nacimi</li> </ul>                                                                                     | ento:*                          | PANAMÁ 👻                |                             |                    |                                       |
| Vacionalidad:*                                                                                                    | PANAMÁ                                                                                                    | <ul> <li>Otra Nacionali</li> </ul>                                                                                     | dad:                            | •                       |                             |                    |                                       |
| lipo de Identificaciór                                                                                                    | n:* Cédula                                                                                                    | <ul> <li>Número de Ide</li> </ul>                                                                                      | ntificación:*                   | 56-895-854              | Vencimiento de Ide          | entificación:*     | 01/01/2050                            |
| eléfono Primario:                                                                                                    | 444-5555                                                                                                    | Telefono Secur                                                                                                    | idario:                         |                         | Teléfono Móvil Prir         | nario:             | 63636363                              |
| eléfono Móvil Secun                                                                                                    | idario:                                                                                                    | Correo Electró                                                                                                    | nico Primario:*                 | usuarionuevo1@gmail.com | Correo Electrónico          | Secundario:        |                                       |
|                                                                                                    |                                                                                                    |                                                                                                    |                                 |                         |                             |                    |                                       |
| Correo de Notificacio                                                                                                    | nes: Marque para utilizar el correo prima                                                                         | io para recibir notif                                                                                                  | icaciones.                      |                         |                             |                    |                                       |
| Correo de Notificacio<br>Cargo:                                                                                                    | informático                                                                                                    | io para recibir notif<br>Profesión:                                                                                    | icaciones.                      | ENIERO EN INFORMATICA   |                             |                    |                                       |
| Correo de Notificacio<br>Cargo:<br>Nivel Educativo:<br>Trabaja en Cumplimie                                                                                     | Internet:                                                                                                    | o para recibir notif<br>Profesión:<br>Otra Área de Ti                                                                  | rabajo:*                        | ENIERO EN INFORMATICA   |                             |                    |                                       |
| Correo de Notificacio<br>Cargo:<br>Vivel Educativo:<br>frabaja en Cumplimie<br><b>Dirección del En</b><br>País de Residencia:*                                  | Intes: Marque para utilizar el correo primai<br>informático                                                       | <ul> <li>Profesión:</li> <li>Otra Área de Tr</li> </ul>                                                                | abajo:*                         | ENIERO EN INFORMATICA   |                             |                    | · · · · · · · · · · · · · · · · · · · |
| Correo de Notificacio<br>Cargo:<br>Nivel Educativo:<br>Irabaja en Cumplimie<br><b>Dirección del En</b><br>País de Residencia:*<br>Provincia:*                   | Ines: Marque para utilizar el correo prima:<br>informático anto:*  Si No lace PANAMÁ PANAMÁ                       | <ul> <li>Profesión:</li> <li>Otra Área de Ti</li> <li>Distrito:*</li> </ul>                                            | rabajo:*                        | ENIERO EN INFORMATICA   | Corregimiento:*             | BETANIA            | · · · · · · · · · · · · · · · · · · · |
| Correo de Notificacio<br>Cargo:<br>Nivel Educativo:<br>Trabaja en Cumplimie<br><b>Dirección del En</b><br>País de Residencia:*<br>Provincia:*<br>Código Postal: | Ines: Marque para utilizar el correo primai<br>informático<br>ento:* INO<br>Iace<br>PANAMÁ<br>PANAMÁ<br>0523-9856 | <ul> <li>profesión:</li> <li>Profesión:</li> <li>Otra Área de Tr</li> <li>Distrito:*</li> <li>Urbanización:</li> </ul> | INGE abajo:* PANAMÁ los toneles | ENIERO EN INFORMATICA   | Corregimiento:* [<br>Calle: | BETANIA<br>tonel 1 |                                       |

Una vez que el enlace haya captado toda la información requerida, solo deberá presionar el botón *Aceptar* para crear el registro del enlace. Esto actualizará la lista de los enlaces existentes. Si no desea guardar el registro, presiona Cancelar y no se guardará el registro.

| $\frown$                         |                         | Listado de Sujetos Obligados      |                 |                   |
|----------------------------------|-------------------------|-----------------------------------|-----------------|-------------------|
| Sujeto Obligado Enlaces          | Agentes Residentes      |                                   |                 |                   |
| Enlaces del Sujeto Obligado      |                         |                                   |                 |                   |
|                                  |                         | Sujeto Obligado: L & C INVESTMENT |                 |                   |
| Página 1 de 1 (2 elementos) 🛛 «  | < 1 > >>                |                                   | Tamaño          | de página: 10 🔻   |
| Nuevo                            | Usuario                 | Primer Nombre                     | Primer Apellido | Fecha de Creación |
| Editar Borrar Cambiar Contraseña | usuarioenlace@gmail.com | USUARIO                           | ENLACE          | 17/08/2021        |
| Editar Borrar Cambiar Contraseña | usuarionuevo1@gmail.com | ANTONIO                           | CAMARENA        | 18/08/2021        |

Mediante este proceso se podrán crear los enlaces que tenga el SONF.

**Editar Enlace:** Para modificar datos de un enlace existente, se presiona el botón *Editar* sobre el registro correspondiente que se desea modificar.

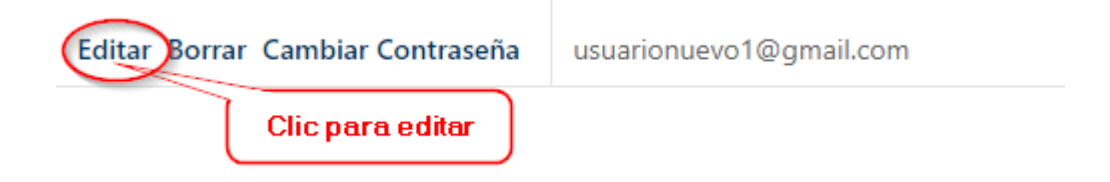

La aplicación abrirá la ventana emergente con los datos ya cargados del enlace seleccionado. En este caso la parte de indicar si es Enlace Nuevo o Enlace Existente no aparece, pues no es necesaria.

Se realizan los cambios correspondientes sobre los datos del enlace.

|                       |           |                                        |                      |                 | Enlace                  |                                 |              |            |
|-----------------------|-----------|----------------------------------------|----------------------|-----------------|-------------------------|---------------------------------|--------------|------------|
| Datos de Acces        | 0         |                                        |                      |                 |                         |                                 |              |            |
| Usuario (Email):*     | usuarionu | evo1@gmail.com                         | Contraseña:*         |                 |                         | Confirmación de                 | Contraseña:* |            |
| Rol de Usuario:*      | JSUARIO   |                                        |                      |                 |                         | Enlace Primario:                |              |            |
|                       |           |                                        |                      |                 |                         |                                 |              |            |
| Informacion Ge        | eneral    |                                        |                      |                 |                         |                                 |              |            |
| Primer Nombre:*       |           | ANTONIO                                | Segundo Nom          | bre:            | AUGUSTO                 | Primer Apellido:*               |              | CAMARENA   |
| Segundo Apellido:     |           | moreno                                 | Apellido de Ca       | sada:           |                         | Género:*                        |              | Masculino  |
| Fecha de Nacimient    | 0:*       | 01/01/1980                             | País de Nacimi       | ento:*          | PANAMÁ 👻                |                                 |              |            |
| Nacionalidad:*        |           | PANAMÁ                                 | Otra Nacionali       | dad:            | •                       |                                 |              |            |
| Tipo de Identificació | in:*      | Cédula                                 | Número de Ide        | entificación:*  | 56-895-854              | Vencimiento de Identificación:* |              | 01/01/2050 |
| Teléfono Primario:    |           | 444-5555                               | Telefono Secur       | idario:         |                         | Teléfono Móvil Primario:        |              | 63636363   |
| Teléfono Móvil Secu   | indario:  |                                        | Correo Electró       | nico Primario:* | usuarionuevo1@gmail.com | Correo Electrónico Secundario:  |              |            |
| Correo de Notificaci  | iones:    | Marque para utilizar el correo primari | o para recibir notif | icaciones.      |                         |                                 |              |            |
| Cargo:                |           | INFORMÁTICO                            | Profesión:           | ING             | ENIERO EN INFORMATICA   |                                 |              |            |
| Nivel Educativo:      |           | UNIVERSITARIO                          |                      |                 |                         |                                 |              |            |
| Trabaia en Cumplim    | iento:*   | ● Si ◯ No                              | Otra Área de T       | rabajo:*        |                         |                                 |              |            |
|                       |           |                                        |                      |                 |                         |                                 |              |            |
| Dirección del E       | nlace     |                                        |                      |                 |                         |                                 |              |            |
| País de Residencia:*  | PANA      | À A                                    |                      |                 |                         |                                 |              |            |
| Provincia:*           | PANA      | Á A                                    | Distrito:*           | PANAMÁ          | •                       | Corregimiento:*                 | BETANIA      |            |
| Código Postal:        | 0523-9    | 9856                                   | Urbanización:        | LOS TONELES     | 5                       | Calle:                          | TONELes 25   |            |
| Edificio / Casa:      | 24        |                                        | Piso:                | 1               |                         |                                 |              |            |
|                       |           |                                        |                      |                 |                         |                                 |              |            |

Una vez realizados todos los campos, solo basta con presionar el botón *Aceptar* para guardar los cambios o *Cancelar* si no se desea realizar los cambios.

**Ver Enlace:** Para ver los datos de un enlace, damos clic al botón *Editar* y la aplicación nos permitirá ver los datos, de la misma manera que lo hace para editar. En este caso no será necesario realizar ningún cambio. Solo se verifica la información y se presiona el botón *Cancelar*.

**Borrar Enlace:** Para borrar un enlace existente, presionamos el botón **Borrar** que aparece en la lista de enlaces.

| Nuevo                            | Usuario                 |
|----------------------------------|-------------------------|
| Editar Borrar Cambiar Contraseña | usuarioenlace@gmail.com |
| Editar Borrar Cambiar Contraseña | usuarionuevo1@gmail.com |
| Clic para Eliminar               |                         |

Para eliminar un enlace, es importante tener en cuenta los siguientes puntos:

- > No se pueden eliminar todos los registros de enlaces, al menos debe existir uno siempre.
- > Solo el usuario marcado **como primario** podrá realizar la elimimnación de enlaces.
- El enlace marcado como primario, no podrá ser eliminado, hasta que se haya reemplazado por otro enlace primario.

Al presionar el botón *Borrar*, la aplicación enviará un mensaje de verificación:

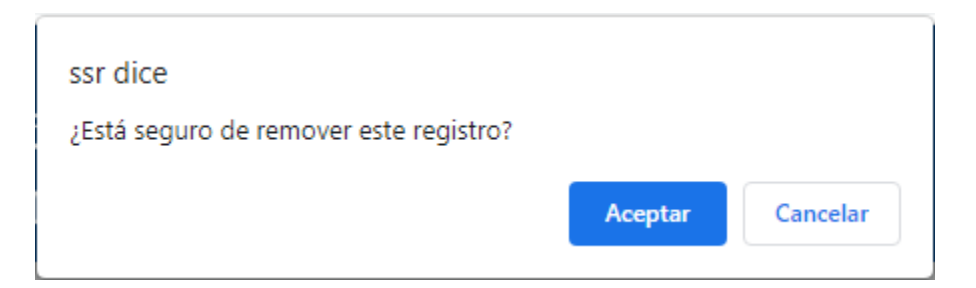

Al dar clic en *Cancelar*, no hará ningún proceso. Al presionar *Aceptar*, procesará el borrado del registro.

Si se intenta eliminar un enlace primario, el sistema enviará el siguiente mensaje:

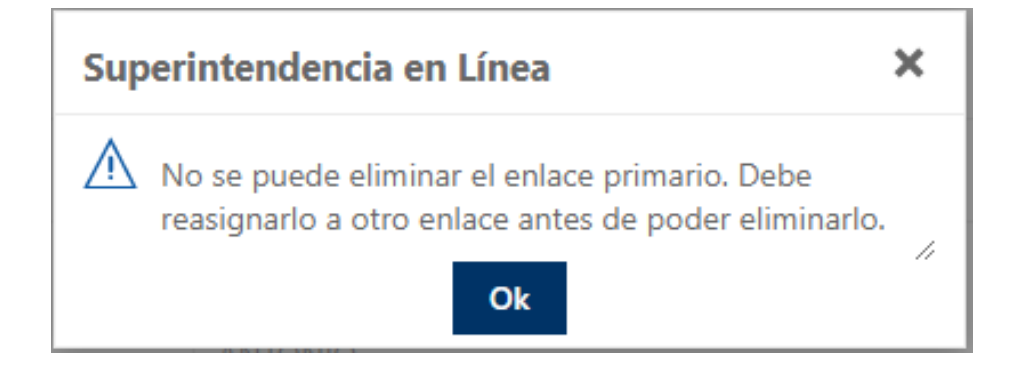

Si solo existe un enlace para el SONF y se intenta borrar, la aplicación enviará el siguiente mensaje:

| Sup | erintendencia en Línea                                                | ×   |
|-----|-----------------------------------------------------------------------|-----|
| ⚠   | No se puede eliminar todos los usuarios de enlace<br>Sujeto Obligado. | del |
|     | Ok                                                                    | ~   |

Si todo está correcto, entonces realizamos el procedimiento para borrar un enlace.

Presionamos el botón *Borrar*, con lo cual la aplicación nos mostrará mensaje de confirmación. A este mensaje presionamos el botón *Aceptar*, con lo cual se procederá a borrar el registro del enlace indicado (seleccionado).

Cuando se borre el registro, se actualizará la lista de enlaces para el SONF.

| Sujeto Obligado Enlaces          | Agentes Residentes                                                   |                                   |                 |                   |
|----------------------------------|----------------------------------------------------------------------|-----------------------------------|-----------------|-------------------|
| Enlaces del Sujeto Obligado      |                                                                      |                                   |                 |                   |
|                                  |                                                                      | Sujeto Obligado: L & C INVESTMENT |                 |                   |
| Página 1 de 1 (2 elementos) 🛛 «  | < 1 > »                                                              |                                   | Tamaño          | de página: 10 🔻   |
| Nuevo                            | Usuario                                                              | Primer Nombre                     | Primer Apellido | Fecha de Creación |
| Editar Borrar Cambiar Contraseña | usuarioenlace@gmail.com                                              | USUARIO                           | ENLACE          | 17/08/2021        |
| Editar Borrar Cambiar Contraseña | usuarionuevo1@gmail.com                                              | ANTONIO                           | CAMARENA        | 18/08/2021        |
| 55<br>2E                         | r dice<br>tă seguro de remover este registro?<br>Aceptar<br>Cancelar |                                   |                 |                   |
| Página 1 de 1 (1 elementos) 🤍    |                                                                      |                                   | Tamaño          | de página: 10 🔻   |
| Nuevo                            | Usuario                                                              | Primer Nombre                     | Primer Apellido | Fecha de Creación |
| Editar Borrar Cambiar Contraseña | usuarioenlace@gmail.com                                              | USUARIO                           | ENLACE          | 17/08/2021        |

De esta manera se pueden borrar los registros de los enlaces de los Sujetos Obligados no Financieros.

Cambiar Contraseña: Para cambiar la contraseña de un enlace debemos usar la opción (botón) CambiarContraseña de la lista de enlaces.

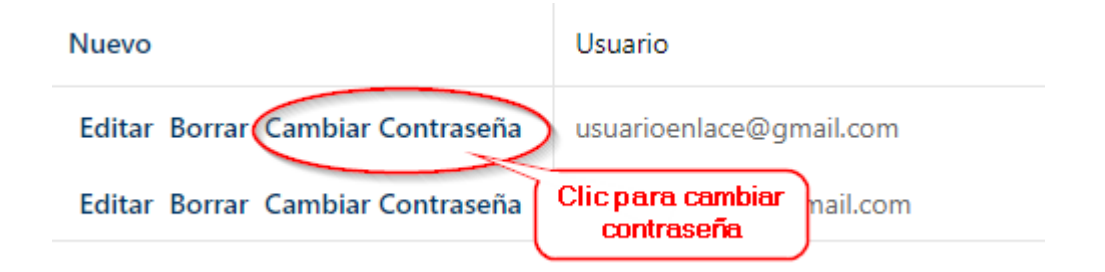

Al presionar esta opción, se mostrará una ventana emergente en donde el usuario deberá colocar la nueva contraseña para el enlace.

| Usuario:               | usuarioenlace@ | @gmail.com |  |
|------------------------|----------------|------------|--|
| Contraçõe Nuoveit      |                |            |  |
| Contrasena Nueva.      |                |            |  |
| Confirmar Contraseña:* |                |            |  |
|                        |                |            |  |
|                        | Guardar        | Cerrar     |  |

En esta pantalla solo se debe introducir la contraseña nueva y repetirla. Si no se desea realizar el cambio, se presiona en botón *Cancelar*.

Para hacer efectivo el cambio, se presiona el botón *Aceptar* y se realizará la modificación de la contraseña.

Cuando se hace un cambio de contraseña a cualquier enlace, el enlace deberá cambiar la contraseña cuando acceda a la aplicación nuevamente. Esto esta descrito en la sección "*Cambio de Contraseña Inicial" de este manual.* 

Al finalizar, la aplicación, le indicará al usuario que la contraseña ha sido modificada exitosamente.

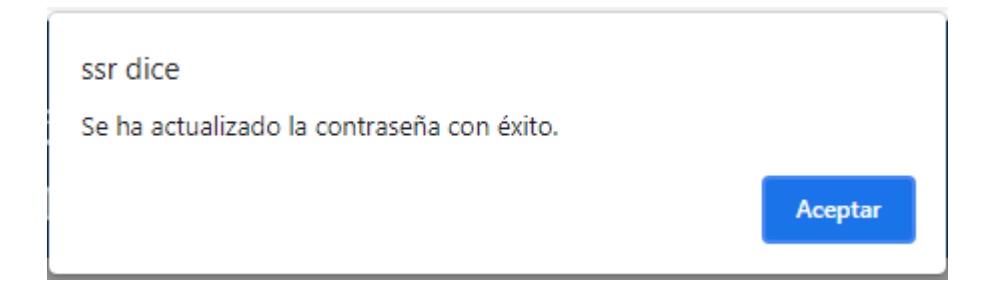

3.3.3. Información de los Agentes Residentes: En esta sección (pestaña), se muestra la información de los Agentes Residentes que tenga asociados el SONF.

|                        |                            | Listado de Sujetos Obligado     | os  |                        |             |                       |                 |
|------------------------|----------------------------|---------------------------------|-----|------------------------|-------------|-----------------------|-----------------|
| Sujeto Obligado        | Enlaces Agentes Residentes | Sujeto Obligado: L & C INVESTME | NT  |                        |             |                       |                 |
| Agentes Residente - P  | ersona Natural             |                                 |     |                        |             |                       |                 |
| Página 1 de 1 (1 eleme | ntos) « < 1 > »            |                                 |     |                        |             | Tamaño de             | página: 10 🔻    |
| Nuevo                  | Primer Nombre              | Primer Apellido                 |     | Tipo de Identificación |             | No. de Identificación |                 |
| Editar Borrar          | MAURICIO                   | SAMANIEGO                       |     | Cédula                 |             | 8-99-6988             |                 |
| Agentes Residente - P  | ersona Jurídica            |                                 |     |                        |             |                       |                 |
| No hay datos de pagin  | as « < > »>                |                                 |     |                        |             | Tamaño de             | página: 10 🔻    |
| Nuevo                  | Razón Social               | Razón Comercial                 | RUC |                        | Número de E | scritura              | Fecha escritura |
|                        |                            | No hay datos que mostrar        |     |                        |             |                       |                 |

Los Sujetos Obligados no Financieros pueden tener asociados Agentes Residentes, tanto personas naturales, como personas jurídicas.

La lista muestra inicialmente los datos más representativos de los agentes residentes. Al usar los botones correspondientes se mostrará la información completa.

La lista muestra los siguientes datos iniciales:

- > Botón Nuevo, el cual permite agregar nuevos registros deagentes residentes.
- Botón Editar, el cual permite realizar modificaciones sobre los registros de agentes residentes existentes.
- > Botón Borrar, el cual permite eliminar registros de agentes residentes existentes.
- > Primer nombre del agente residente, persona natural.
- > Primer apellido del agente residente, para persona natural.
- > Tipo de identificación del agente residente, para persona natural.
- > Número de indentificación, del agente residente, para persona natural.
- Razón social del agente residente, para persona jurídica.
- Razón comercial del agente residente, para persona jurídica.

- > RUC del agente residente, para persona jurídica.
- > Número de escritura del agente residente, para personajurídica.
- > Fecha de escritura del agente residente, para personajurídica.

**Nuevo Agente Residente:** Para agregar un nuevo registro de Agente Residente, persona natural o persona jurídica, presionamos el botón Nuevo que se muestra en la lista de agentes residentes.

#### Agentes Residente - Persona Natural

| Página 1 de 1 (1 element | tos) « < 1 > » |  |  |  |  |  |  |  |  |
|--------------------------|----------------|--|--|--|--|--|--|--|--|
| Nuevo                    | Primer Nombre  |  |  |  |  |  |  |  |  |
| Editar Borrar            | MAURICIO       |  |  |  |  |  |  |  |  |

#### Agentes Residente - Persona Jurídica

| No hay datos de pagin | as  | «     | <    | > | $\gg$ |  |  |
|-----------------------|-----|-------|------|---|-------|--|--|
| Nuevo                 | Raz | ón Sc | cial |   |       |  |  |

La aplicación abrirá una ventana emergente con el formulario para captar el nuevo registro. Dependiendo del tipo de persona (natural o jurídica), se mostrará el formulario correspondiente.

|                           | Agente Residente |                                |      |                                           |       |            |                        |                   |    |   | Î  |
|---------------------------|------------------|--------------------------------|------|-------------------------------------------|-------|------------|------------------------|-------------------|----|---|----|
| Primer Nombre:*           | ERNESTO          |                                |      | Segundo Nombre: JOSE                      |       |            |                        |                   |    |   | 1  |
| Primer Apellido:*         | SALAMARGO        |                                |      | Segundo Apellido:                         |       |            |                        |                   |    |   |    |
| Apellido de Casada:       |                  |                                |      | Género:                                   | Mascu | ulino      |                        |                   |    | - | 1  |
| Tipo de Identificación:*  | Cédula           | ▼ Identificación:* 5-958-895   |      | Vencimiento de Identificación: 18/01/2050 |       |            | 01/2050                |                   | -  | I |    |
| Fecha de Nacimiento:      | 01/01/1970       |                                |      | ▼ País de Nacimie                         | ento: | PANAMÁ     |                        |                   |    | - | ł  |
| País de Nacionalidad:*    | * PANAMÁ         |                                |      |                                           | dad:  | Seleccione |                        |                   |    | - |    |
| Persona Contacto:         | EMILIO CAMPOS    |                                |      | Cargo de la Persona Contacto: ABC         |       |            | 30GADO                 |                   |    |   |    |
| Teléfono del Contacto:    | × 444-8888       |                                |      | Correo del Contacto: emilio25@gmail.com   |       |            |                        |                   |    |   |    |
|                           |                  |                                |      |                                           |       |            |                        |                   |    |   |    |
| País de Residencia:*      | PANAMÁ 🔻         |                                |      |                                           |       |            |                        |                   |    |   |    |
| Provincia:*               | COCLÉ 🗸          | Distrito:*                     | AN   | TÓN                                       |       | <b>.</b>   | Corregimiento:*        | CABUYA            |    | - |    |
| Urbanización:*            | cabuya dorado    | Calle/Avenida:*                | ave  | avenida canuya                            |       |            | Nombre de Edificio/Cas | a:* edificio cabu | ya |   |    |
| Piso:                     | 10               | Número de Oficina:             | 10 a | 3                                         |       |            | Teléfono Primario:*    | 445-8575          |    |   | l, |
| Teléfono Secundario:      |                  | Teléfono Móvil Primario:*      | 676  | 76767                                     |       |            | Teléfono Móvil Secunda | rio:              |    |   | 1  |
| Fax:                      |                  | Código Postal:                 |      |                                           |       |            |                        |                   |    |   | 1  |
| Correo Electrónico Primar | rio:             | Correo Electrónico Secundario: |      |                                           |       |            | Página Web:            |                   |    |   |    |
| Twitter:                  |                  | Facebook                       |      |                                           |       |            | Instagram:             |                   |    |   |    |
|                           |                  | Асер                           | otar | Cancelar                                  |       |            |                        |                   |    |   | •  |

#### Agente Residente para Persona Natural:

Recordar que los campos marcados con asterisco en color verde, son de captura obligatoria. Si no se les provee datos, la aplicación no permitirá grabar datos si alguno de estos valores no está captado.

Primer Nombre:\*

ERNESTO

Al captar toda la información presionamos *Aceptar* para agregar el registro. En caso contrario, si presionamos *Cancelar*, no se grabará la información.

| Agente Residente                                                                                                    |                                     |                                                                                   |                                                                                                    |                                                                                                    |                                                          |  |  |  |
|----------------------------------------------------------------------------------------------------|-------------------------------------|-----------------------------------------------------------------------------------|----------------------------------------------------------------------------------------------------|----------------------------------------------------------------------------------------------------|----------------------------------------------------------|--|--|--|
| Razón Social:*                                                                                                    | LC & LAW                            | Razón Comercial:*                                                                 | LC & LAW                                                                                                    | RUC:* 5                                                                                                    | 1151-9872 DV: 25                                         |  |  |  |
| Fecha de Inicio de Operacione                                                                                                    | es:* 01/01/2015                     | ▼ Fecha de Escritura:*                                                            | 01/01/2015 👻                                                                                                    | Número de Escritura:* 2                                                                                         | 266-1515                                                 |  |  |  |
| Aviso de Operaciones:*                                                                                                    | 54-984                              | Folio:                                                                            | 659-7895                                                                                                    | Notaria:*                                                                                                    | rimera                                                   |  |  |  |
| País de Constitución:*                                                                                                    | PANAMÁ                              | ▼ Persona de Contacto:*                                                           | camila santiago                                                                                                 | Cargo del Contacto:* as                                                                                         | sesora                                                   |  |  |  |
| Teléfono del Contacto:*                                                                                                    | 445-8585                            | Correo del Contacto:*                                                             | camila75@yahoo.com                                                                                              |                                                                                                    |                                                          |  |  |  |
| País de Operación:* F                                                                                                    | PANAMÁ                              | Ŧ                                                                                 |                                                                                                    |                                                                                                    |                                                          |  |  |  |
| I <b>rección:</b><br>País de Operación:* F<br>Provincia:* F                                                                                       | PANAMÁ                              | ▼<br>▼ Distrito:*                                                                 | Panamá 🗸                                                                                                    | Corregimiento:*                                                                                                 | BELLA VISTA                                              |  |  |  |
| irección:<br>País de Operación:* F<br>Provincia:* F<br>Urbanización:* I                                                                           | PANAMÁ<br>PANAMÁ<br>Ios cascos      | ▼<br>Distrito:*<br>Calle/Avenida.*                                                | PANAMÁ 👻<br>avenida 51                                                                                          | Corregimiento.*<br>Nombre de Edificio/Casa.*                                                                    | BELLA VISTA -                                            |  |  |  |
| irección:<br>País de Operación:* F<br>Provincia:* F<br>Urbanización:* I<br>Piso: s                                                                | PANAMÁ<br>PANAMÁ<br>Ios cascos<br>5 | Distrito:* Calle/Avenida:* Número de Oficina:                                     | PANAMÁ 👻<br>avenida 51<br>5 A                                                                                   | Corregimiento:*<br>Nombre de Edificio/Casa:*<br>Teléfono Primario:*                                             | BELLA VISTA  edificio cascos 444-7777                    |  |  |  |
| irección:<br>País de Operación:* F<br>Provincia:* F<br>Urbanización:* I<br>Piso: 5<br>Teléfono Secundario:                                        | PANAMÁ<br>PANAMÁ<br>Ios cascos<br>5 | Distrito:*     Calle/Avenida:*     Número de Oficina:     Teléfono Móvil Primario | PANAMÁ -<br>avenida 51<br>5 A<br>* 6565655                                                                      | Corregimiento:*<br>Nombre de Edificio/Casa:*<br>Teléfono Primario:*<br>Teléfono Móvil Secundario                | BELLA VISTA   edificio cascos  444-7777 x                |  |  |  |
| irección:<br>País de Operación:* F<br>Provincia:* F<br>Urbanización:* I<br>Piso: <u>s</u><br>Teléfono Secundario: F<br>Fax:                       | PANAMÁ<br>PANAMÁ<br>Ios cascos<br>5 |                                                                                   | PANAMÁ -<br>avenida 51<br>5 A<br>65656565<br>0585-98745                                                         | Corregimiento:*<br>Nombre de Edificio/Casa:*<br>Teléfono Primario:*<br>Teléfono Móvil Secundario                | BELLA VISTA       edificio cascos       444-7777         |  |  |  |
| irección:<br>País de Operación:* F<br>Provincia:* F<br>Urbanización:* I<br>Piso: S<br>Teléfono Secundario: S<br>Fax: Correo Electrónico Primario: | PANAMÁ<br>PANAMÁ<br>los cascos<br>5 |                                                                                   | PANAMÁ         ~           avenida 51         5 A           5 A         65655655           0585-98745         0 | Corregimiento.*<br>Nombre de Edificio/Casa:*<br>Teléfono Primario.*<br>Teléfono Móvil Secundario<br>Página Web: | BELLA VISTA       edificio cascos       444-7777       x |  |  |  |

#### Agente Residente para Persona Jurídica:

Recordar que los campos marcados con asterisco en color verde, son de captura obligatoria. Si no se les provee datos, la aplicación no permitirá grabar datos si alguno de estos valores no está captado.

Razón Social:\*

LC & LAW

Al captar toda la información presionamos *Aceptar* para agregar el registro. En caso contrario, si presionamos *Cancelar*, no se grabará la información.

Cada ves que se agregue un registro nuevo de agentes residentes, se actualizarán las listas correspondientes.

|                                       |                                                                            | Listado de Sujetos Obligado     | )S       |        |              |           |                 |
|---------------------------------------|----------------------------------------------------------------------------|---------------------------------|----------|--------|--------------|-----------|-----------------|
| Sujeto Obligado                       | Enlaces Agentes Residentes                                                 |                                 |          |        |              |           |                 |
|                                       |                                                                            | Sujeto Obligado: L & C INVESTME | NT       |        |              |           |                 |
| Agentes Residente - Pe                | rsona Natural                                                              |                                 |          |        |              |           |                 |
| Página 1 de 1 (2 elemer               | itos) « < 1 > »                                                            |                                 |          |        |              | Tamaño de | página: 10 🔻    |
| Nuevo                                 | Primer Nombre Primer Apellido Tipo de Identificación No. de Identificación |                                 |          |        |              |           |                 |
| Editar Borrar                         | MAURICIO                                                                   | SAMANIEGO                       |          | Cédula |              | 8-99-6988 |                 |
| Editar Borrar                         | Borrar ERNESTO SALAMARGO Cédula 5-958-895                                  |                                 |          |        |              |           |                 |
| Agentes Residente - Persona Jurídica  |                                                                            |                                 |          |        |              |           |                 |
| Página 1 de 1 (1 elementos) « < 1 > » |                                                                            |                                 |          |        |              |           |                 |
| Nuevo                                 | Razón Social                                                               | Razón Comercial                 | RUC      |        | Número de Es | scritura  | Fecha escritura |
| Editar Borrar                         | LC & LAW                                                                   | LC & LAW                        | 51151-98 | 72     | 2266-1515    |           | 01/01/2015      |

**Editar Agente Residente:** Para realizar cambios a cualquier agente residente existente, se debe presionar el botón *Editar*. Esto abrirá la ventana emergente con los datos cargados del registro seleccionado.

#### Agentes Residente - Persona Natural

| Página 1 de 1 (2 elemen | tos) « < 1 > » |
|-------------------------|----------------|
| Nuevo                   | Primer Nombre  |
| Editar Borrar           | MAURICIO       |
| Editar Borrar           | ERNESTO        |

#### Agentes Residente - Persona Jurídica

| Página 1 de 1 (1 eleme | ntos) « < 1 > » |
|------------------------|-----------------|
| Nuevo                  | Razón Social    |
| Editar Borrar          | LC & LAW        |

Dependiendo del tipo de agente residente (natural o jurídico), se mostrará la ventana correspondiente.

Al abrir la ventana, solo deberán realizar los cambios requeridos y luego presionar el botón *Aceptar* para guardar los campos. Si no se desea realizar cambios, se presiona el botón *Cancelar*.

Ver Agente Residente: Para ver la información de un agente residente, procedemos a dar clic sobre el botón Editar. Se abre la ventana emergente con los datos del agente residente (natural o jurídico) cargado. En este caso, solo se desea ver la información, por lo cual al terminar de revisar, se presiona el botón *Cancelar* para salir de la pantalla.

**Borrar Agente Residente:** Para realizar esta acción, se presiona el botón **Borrar** de la lista de agentes residentes.

#### Agentes Residente - Persona Natural

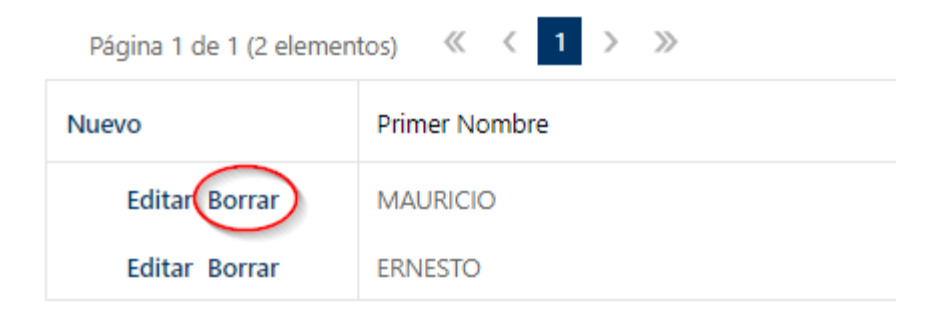

#### Agentes Residente - Persona Jurídica

| Página 1 de 1 (1 eleme | ntos) « < 1 > » |
|------------------------|-----------------|
| Nuevo                  | Razón Social    |
| Editar Borrar          | LC & LAW        |

Al presionar el botón, la aplicación enviará mensaje de confirmación del borrado. En la pantalla que se muestra, se podrá presionar *Cancelar*, para no eliminar el registro o *Aceptar* para realizar el proceso de borrado.

| ssr dice<br>¿Está seguro de remover este registro? |         |          |
|----------------------------------------------------|---------|----------|
|                                                    | Aceptar | Cancelar |

Cuando se presiona *Aceptar*, el registro seleccionado para borrar será eliminado de la lista de agentes residentes.

Con este proceso se podrá borrra los registros de agentes residentes tanto naturales como jurídicos.

**3.4.** Solicitudes: En esta sección permite realizar las opciones de solicitudes permitidas por la aplicación.

De igual forma en esta sección se puede dar seguimiento a las solicitudes que se realizan.

| Solicitudes |  |
|-------------|--|

Una vez que el enlace del Sujeto Obligado no Financiero haya accedido a la aplicación, podrá realizar las solicitudes habilitadas por la aplicación. Al dar clic sobre la opción Solicitudes, se mostrará la siguiente pantalla:

|                    |                                                           | Solicitudes |
|--------------------|-----------------------------------------------------------|-------------|
| Nueva Solicitud    | Ver Solicitudes                                           |             |
| Tipo de Solicitud: | · · · · · · · · · · · · · · · · · · ·                     |             |
|                    | Solicitud de Cambio de Nombre de Razón Social o Comercial |             |
|                    | Solicitud para dar de Baja a Sujeto Obligado              |             |
|                    | Solicitud para Cambio de Sector                           |             |

En la misma se pueden aprecias dos pestañas:

- ✓ *Nueva Solicitud:* Para agregar una solicitud.
- ✓ Ver Solicitudes: Para ver el estado de las solicitudes realizadas.

Las solicitudes habilitadas en la aplicación son las siguientes:

**3.4.1.** Solicitud de Cambio de Sector (Actualizaciones): Esta solicitud permite que el Sujeto Obligado no Financiero sea reasignado a otro sector distinto al cual está registrado.

Para poder realizar esta solicitud, el Sujeto Obligado no Financiero no debe tener ningún proceso pendiente, por ejemplo, la captura del formulario de datos Extra Situ.

De igual forma, deben tener presente que este cambio no afectará los datos anteriores que tenga el Sujeto Obligado no Financiero. Es decir que cualquier proceso que se haya realizado antes de la aprobación del cambio, mantendrá su integridad.

El sujeto Obligado no Financiero, solo puede realizar la solicitud, su aprobación o rechazo deberá ser realizada por el personal de la SSNF.

Para crear la solicitud, seleccionamos la opción "Solicitud para Cambio de Sector", de la lista "Tipo de Solicitud". Esto habilitará las opciones necesarias para realizar la solicitud.

|                              |                          | Solicitudes |          |   |
|------------------------------|--------------------------|-------------|----------|---|
| Nueva Solicitud Ver S        | Solicitudes              |             |          |   |
| Tipo de Solicitud: Solicitud | ud para Cambio de Sector | Ŧ           |          |   |
| Sector:<br>Nuevo Sector:*    | ZONA LIBRE DE COLÓN      |             |          | * |
| Motivo de la Solicitud;:*    | · ·                      |             |          |   |
|                              |                          |             |          |   |
|                              |                          | Aceptar     | Cancelar |   |

En la pantalla que se muestra, debemos ingresar la información solicitada:

- Sector: Muestra el sector actual en el cual está asignado el Sujeto Obligado.
- Nuevo Sector: Seleccionar de la lista el nuevo sector al cual se desea registrar al Sujeto Obligado. Este valor no puede ser igual al sector actual.
- > Motivo de la Solicitud: Una descripción de la razón por la cual se está realizando la solicitud.

|                              | Solicitudes                               |
|------------------------------|-------------------------------------------|
| Nueva Solicitud Ver So       | olicitudes                                |
| Tipo de Solicitud: Solicitud | d para Cambio de Sector 👻                 |
| Sector:                      | ZONA LIBRE DE COLÓN                       |
| Nuevo Sector:*               | ZONA FRANCA DE ALBROOK                    |
| Motivo de la Solicitud;:*    | ESTA ES UNA SOLICITUD DE CAMBIO DE SECTOR |
|                              |                                           |
|                              |                                           |
|                              | Aceptar Cancelar                          |

Al terminar la captura, se presiona *Aceptar* para guardar los cambios. Si no se desea realizar la solicitud, presionamos *Cancelar*.

Se enviará un mensaje indicando el resultado del proceso.

#### Se ha enviado la solicitud satisfactoriamente.

Luego de realizar la captura de la solicitud, podremos ver la información en la pestaña de Ver Solicitudes.

| Solicitudes                   |                                       |   |                       |   |                                 |  |                |    |                   |   |
|-------------------------------|---------------------------------------|---|-----------------------|---|---------------------------------|--|----------------|----|-------------------|---|
| Nueva Solicitude              |                                       |   |                       |   |                                 |  |                |    |                   |   |
| Página 1 de 1 (1 elementos) 《 | Página 1 de 1 (1 elementos) « < 1 > » |   |                       |   |                                 |  |                | Ŧ  |                   |   |
|                               |                                       |   | Listado de Solictudes |   |                                 |  |                |    |                   |   |
|                               | Sujeto Obligado                       | Ŧ | SO - Razón Comercial  | T | Tipo Solicitud                  |  | Fecha Creación | ĻΨ | Estado            | Ŧ |
| Ver Cancelar                  | L & C INVESTMENT                      |   | L & C INVESTMENT      |   | Solicitud para Cambio de Sector |  | 20/08/2021     |    | Solicitud Inicial |   |

#### Dentro de esta lista, se muestra los siguientes datos:

- > Ver: Muestra el detalle de la solicitud registrada.
- Cancelar: Opción que permite eliminar la solicitud registrada. Esto podrá realizarse siempre que no se haya realizado ningún proceso de aprobación o rechazo por parte del personal de la Superintendencia.
- Sujeto Obligado: Muestra el nombre del SO que hizo la solicitud.
- > *Tipo de Solicitud*: Muestra el tipo de solicitud del registro.
- > Fecha de Creación: Fecha en la que el enlace del SO realizó la solicitud.
- *Estado*: Muestra el estado de la solicitud. Este puede ser:
  - o *Solicitud Inicial*: Cuando el SONF la crea.
  - o *Eliminada:* Cuando el SONF la cancela (elimina).
  - Aprobada: Cuando el personal de la SSNF la aprueba.
  - o *Rechazada*: Cuando el personal de la SSNF rechaza la solicitud.

Para que esta solicitud sea efectiva, el personal de la Superintendencia debe aprobar la misma, solo en ese caso se realizará el cambio solicitado. Si la misma es rechazada, no se aplicará ningún cambio en el SONF.

**3.4.2.** Cambio de Nombre de Razón Social o Razón Comercial: Esta opción es para enviar una solicitud de cambio de nombre de la razón social, comercial o ambas a la vez.

Esta solicitud se podrá realizar siempre que no exista otros procesos pendientes por parte del SONF, como por ejemplo la captura de un formulario de datos Extra Situ.

De igual forma, deben tener presente que este cambio no afectará los datos anteriores que tenga el Sujeto Obligado no Financiero. Es decir que cualquier proceso que se haya realizado antes de la aprobación del cambio, mantendrá su integridad.

El sujeto Obligado no Financiero, solo puede realizar la solicitud, su aprobación o rechazo deberá ser realizada por el personal de la Superintendencia.

Para crear la solicitud, seleccionamos la opción "Solicitud de Cambio de Nombre de Razón Social o Comercial", de la lista "Tipo de Solicitud". Esto habilitará las opciones necesarias para realizar la solicitud.

|                              |                                                     | Solic | itudes                       |
|------------------------------|-----------------------------------------------------|-------|------------------------------|
| Nueva Solicitud Ver S        | olicitudes                                          |       |                              |
| Tipo de Solicitud: Solicitud | l de Cambio de Nombre de Razón Social o Comercial 👻 |       |                              |
| Razón Social Actual:         | L & C INVESTMENT                                    |       | Razón Social Nueva:          |
| Razón Comercial Actual:      | L & C INVESTMENT                                    |       | Razón Comercial Nueva:       |
| Tipo de Documento:*          |                                                     | Ŧ     | Documento: Agregar Documento |
| Documento:*                  |                                                     |       |                              |
| Motivo de la Solicitud;:*    |                                                     |       |                              |
|                              |                                                     |       |                              |
|                              |                                                     |       |                              |
|                              |                                                     |       | Aceptar Cancelar             |

En la pantalla que se muestra, debemos ingresar la información solicitada:

- > Razón Social Actual: Muestra el nombre actual de la razón social del SONF.
- > Razón Social Nueva: Para ingresar el nuevo nombre al cual se desea cambiar la razón social.
- > Razón Comercial Actual: Muestra el nombre actual de la razón comercial del SONF.
- Razón Comercial Nueva: Para ingresar el nuevo nombre al cual se desea cambiar la razón comercial.
- Tipo de Documento: Para esta solicitud, es necesario subir un documento de sustento de la solicitud. Se debe elegir el tipo de documento, y buscar el documento (desde el pc, USB o cualquier unidad), presionando el botón Agregar Documento. Al realizar esta acción, se mostrará la ruta del documento elegido en Documento. El documento debe ser legible. Un

documento que no cumpla estándares de legibilidad será motivo para que la solicitud sea rechazada.

> *Motivo de la Solicitud:* Descripción de la razón por la cual se hace la solicitud.

En este tipo de solicitud, se puede realizar ambos tipos de solicitud (Razón social o comercial) o solo una de ellas, a la vez.

|                              |                                                   | Solic | itudes                 |                   |
|------------------------------|---------------------------------------------------|-------|------------------------|-------------------|
| Nueva Solicitud Ver S        | licitudes                                         |       |                        |                   |
|                              |                                                   |       |                        |                   |
| Tipo de Solicitud: Solicitud | de Cambio de Nombre de Razón Social o Comercial 🔻 |       |                        |                   |
|                              |                                                   |       |                        |                   |
| Razón Social Actual:         | L & C INVESTMENT                                  |       | Razón Social Nueva:    | L & C CORP        |
| Razón Comercial Actual:      | L & C INVESTMENT                                  |       | Razón Comercial Nueva: | L & C CORP        |
| Tipo de Documento:*          | Cambio de nombre de Razón Social o Comercial      | *     | Documento:             | Agregar Documento |
| Documento:*                  | Sustento SO.docx                                  |       |                        |                   |
| Motivo de la Solicitud;:*    | SOLICITUD DE CAMBIO DE NOMBRES DE EMPRESA         |       |                        |                   |
|                              |                                                   |       |                        |                   |
|                              |                                                   |       |                        |                   |
|                              |                                                   |       | Acontar Cancolar       |                   |
|                              |                                                   |       | Cancelar               |                   |

Al terminar de captar los datos, se debe presionar el botón *Aceptar* para grabar los datos de la solicitud. Si no deseamos crear la solicitud, presionamos el botón *Cancelar*.

El sistema enviará el mensaje correspondiente a la captura.

Se ha enviado la solicitud satisfactoriamente.

Luego de realizar la captura de la solicitud, podremos ver la información en la pestaña de *Ver Solicitudes*.

|                                 |                 | Solicitu                      | ıdes             |                                         |                        |                |    |                      |   |
|---------------------------------|-----------------|-------------------------------|------------------|-----------------------------------------|------------------------|----------------|----|----------------------|---|
| Nueva Solicitud Ver Solicitud   | es              |                               |                  |                                         |                        |                |    |                      |   |
| Página 1 de 1 (2 elementos) 🛛 🚿 | < 1 > »         |                               |                  |                                         |                        |                |    | Tamaño de página: 10 | ٣ |
|                                 |                 | Listado de S                  | olictudes        |                                         |                        |                |    |                      |   |
|                                 | Sujeto Obligado | T SO - Razón Comercial        | Ŧ                | Tipo Solicitud                          | Ŧ                      | Fecha Creación | ĻΨ | Estado               | т |
| Ver Cancelar                    | THE TEST CORP.  |                               |                  | Solicitud de Cambio de Non<br>Comercial | nbre de Razón Social o | 13/11/2020     |    | Solicitud Inicial    |   |
| Clic para despleger o           | « < 1 > »       | ntos de la                    |                  |                                         |                        |                |    | Tamaño de página: 10 | • |
| cerrar y ver documentos         | solicitud       | Archivos de                   | la Solictud      |                                         |                        |                |    |                      |   |
| Nombre del Docu                 | imento          | Tipo de Documento             |                  |                                         | Fecha del Documento    |                |    |                      |   |
| SolicitudRazon.pc               | f               | Cambio de nombre de Razón Soc | cial o Comercial |                                         | 13/11/2020             |                |    |                      |   |
| Ver Cancelar                    | THE TEST CORP.  |                               |                  | Solicitud para Cambio de Se             | ctor                   | 13/11/2020     |    | Solicitud Inicial    |   |

En la pantalla se muestran los siguientes datos:

- > Ver: Muestra el detalle de la solicitud registrada.
- Cancelar: Opción que permite eliminar la solicitud registrada. Esto podrá realizarse siempre que no se haya realizado ningún proceso de aprobación o rechazo por parte del personal de la Superintendencia.
- Sujeto Obligado Razón Comercial: Muestra el nombre del SONF que hizo la solicitud.
- > *Tipo de Solicitud:* Muestra el tipo de solicitud del registro.
- > Fecha de Creación: Fecha en la que el enlace del SO realizó la solicitud.
- *Estado:* Muestra el estado de la solicitud, puede ser;
  - *Solicitud Inicial:* Cuando el SONF la crea.
  - *Eliminada:* Cuando el SONF la cancela (elimina).
  - *Aprobada:* Cuando el personal de la Superintendencia la aprueba.
  - *Rechazada*: Cuando el personal de la Superintendencia rechaza la solicitud.

Adicionalmente, en esta solicitud se muestra el documento de sustento agregado a la misma. Este documento puede verse a través de la aplicación, dándole clic al nombre del documento.

Para que esta solicitud sea efectiva, el personal de la Superintendencia debe aprobar la misma, solo en ese caso se realizará el cambio solicitado. Si la misma es rechazada, no se aplicará ningún cambio en el SONF.

**3.4.3**. Dar de Baja a Sujeto Obligado (Solicitud de Eliminación de Registro): Esta solicitud envía una petición de inhabilitar a un Sujeto Obligado no Financiero, por ejemplo, cuando el mismo ya ha cesado operaciones.

Esta solicitud se podrá realizar siempre que no exista otros procesos pendientes por parte del SONF, como por ejemplo la captura de un formulario Extra Situ.

De igual forma, deben tener presente que este cambio no afectará los datos anteriores que tenga el Sujeto Obligado no Financiero. Es decir que cualquier proceso que se haya realizado antes de la aprobación del cambio, mantendrá su integridad.

El sujeto Obligado no Financiero, solo puede realizar la solicitud, su aprobación o rechazo deberá ser realizada por el personal de la Superintendencia.

Para crear la solicitud, seleccionamos la opción "Solicitud para dar de Baja o eliminar al Sujeto Obligado", de la lista "Tipo de Solicitud". Esto habilitará las opciones necesarias para realizar la solicitud.

| Solicitudes                                            |
|--------------------------------------------------------|
|                                                        |
| Nueva Solicitud Ver Solicitudes                        |
|                                                        |
| Tipo de Solicitud para dar de Baja a Sujeto Obligado 👻 |
|                                                        |
|                                                        |
| Tipo de Documento*       Agregar Documento             |
| Documento*                                             |
|                                                        |
| Motive de la Solicitud;*                               |
|                                                        |
|                                                        |
|                                                        |
| Accotar Cancelar                                       |
| — лесулят силистия                                     |

En la pantalla que se muestra, debemos ingresar la información solicitada:

- Tipo de Documento: Para esta solicitud, es necesario subir un documento de sustento de la solicitud. Se debe elegir el tipo de documento (ver cuadro 1), y buscar el documento (desde el pc, USB o cualquier unidad), presionando el botón Agregar Documento. Al realizar esta acción, se mostrará la ruta del documento elegido en Documento. El documento debe ser legible. Un documento que no cumpla estándares de legibilidad será motivo para que la solicitud sea rechazada. En caso de remitir más de un documento el SONF podrá unificarlo en un solo archivo en los formatos permitidos.
- > *Motivo de la Solicitud:* Descripción de la razón por la cual se hace la solicitud.

|                           | Solicitudes                                       |
|---------------------------|---------------------------------------------------|
| Nueva Solicitud Ver So    | licitudes                                         |
| Tipo de Solicitud:        | inara dar de Raja a Sujeto Oblicado               |
|                           |                                                   |
|                           |                                                   |
| Tipo de Documento:^       | Dar de Baja a Sujeto Obligado 🔹 Agregar Documento |
| Documento:*               | Sustento SO.docx                                  |
| Motivo de la Solicitud;:* | ejemplo de solicitud de eliminación de registro   |
|                           |                                                   |
|                           |                                                   |
|                           |                                                   |
|                           | Aceptar Cancelar                                  |

Al terminar de captar los datos, se debe presionar el botón *Aceptar* para grabar los datos de la solicitud. Si no se desea crear la solicitud, se presiona el botón *Cancelar*.

El sistema enviará el mensaje correspondiente a la captura.

#### Se ha enviado la solicitud satisfactoriamente.

Luego de realizar la captura de la solicitud, podremos ver la información en la pestaña de *Ver Solicitudes*.

|          | Solicitudes                |                  |                         |                                                      |   |                                                              |                      |                        |
|----------|----------------------------|------------------|-------------------------|------------------------------------------------------|---|--------------------------------------------------------------|----------------------|------------------------|
| Nueva So | Nueva Solicitude           |                  |                         |                                                      |   |                                                              |                      |                        |
| Página   | 1 de 1 (3 elementos) 《     | ( 1 > »          |                         |                                                      |   |                                                              |                      | Tamaño de página: 10 🔻 |
|          |                            |                  |                         | Listado de Solictudes                                |   |                                                              |                      |                        |
|          |                            | Sujeto Obligado  | т                       | SO - Razón Comercial                                 | T | Tipo Solicitud                                               | Fecha Creación 🛛 🕴 🔻 | Estado 🔻               |
| ~        | Ver Cancelar               | L & C INVESTMENT |                         | L & C INVESTMENT                                     |   | Solicitud para dar de Baja a Sujeto Obligado                 | 20/08/2021           | Solicitud Inicial      |
| P        | ágina 1 de 1 (1 elementos) |                  | Clic pi<br>deta<br>docu | ara ver<br>alle de<br>imento Archivos de la Solictud |   |                                                              |                      | Tamaño de página: 10 🔻 |
|          | Nombre del Docu            | umento           |                         | Tipo de Documento                                    |   | Fecha del Documento                                          |                      |                        |
|          | Sustento SO.docx           | 1                |                         | Dar de Baja a Sujeto Obligado                        |   | 20/08/2021                                                   |                      |                        |
| >        | Ver Cancelar               | L & C INVESTMENT |                         | L & C INVESTMENT                                     | 3 | Solicitud de Cambio de Nombre de Razón Social o<br>Comercial | 20/08/2021           | Solicitud Inicial      |
|          | Ver Cancelar               | L & C INVESTMENT |                         | L & C INVESTMENT                                     | 3 | Solicitud para Cambio de Sector                              | 20/08/2021           | Solicitud Inicial      |

En la pantalla se muestran los siguientes datos:

- > Ver: Muestra el detalle de la solicitud registrada.
- Cancelar: Opción que permite eliminar la solicitud registrada. Esto podrá realizarse siempre que no se haya realizado ningún proceso de aprobación o rechazo por parte del personal de la Superintendencia.
- Sujeto Obligado Razón Comercial: Muestra el nombre del SONF que hizo la solicitud.
- > *Tipo de Solicitud:* Muestra el tipo de solicitud del registro.
- > Fecha de Creación: Fecha en la que el enlace del SONF realizó la solicitud.
- *Estado:* Muestra el estado de la solicitud, puede ser:
  - *Solicitud Inicial:* Cuando el SONF la crea.
  - *Eliminada:* Cuando el SONF la cancela (elimina).
  - o *o Aprobada:* Cuando el personal de la Superintendencia la aprueba.
  - *Rechazada:* Cuando el personal de la Superintendencia rechaza la solicitud.

Adicionalmente, en esta solicitud se muestra el documento de sustento agregado a la misma. Este documento puede verse a través de la aplicación.

Para que esta solicitud sea efectiva, el personal de la Superintendencia debe aprobar la misma, solo en ese caso se realizará el cambio solicitado. Si la misma es rechazada, no se aplicará ningún cambio en el SONF.

En la sección de Ver Solicitudes, siempre podrán ver los detalles de cada solicitud registrada, basta con presionar la opción *Ver*.

De igual formar, el enlace del SONF podrá cancelar (eliminar) una solicitud, siempre que no se haya procesado por el personal de la SSNF, presionando el Botón *Cancelar*. En este caso la aplicación enviará un mensaje de confirmación, en la cual se deberá presionar Cancelar para no eliminar el registro o *Aceptar* para borrarlo.

|       | Solicitudes                                                   |                               |                       |                                                              |                      |                   |  |  |  |
|-------|---------------------------------------------------------------|-------------------------------|-----------------------|--------------------------------------------------------------|----------------------|-------------------|--|--|--|
| Nueva | Nueva Solicitud Ver Solicitudes                               |                               |                       |                                                              |                      |                   |  |  |  |
| Pági  | Página 1 de 1 (3 elementos) 🔍 < 🚺 > >> Tamaño de página: 10 💌 |                               |                       |                                                              |                      |                   |  |  |  |
| C     | ic para ver                                                   |                               | Listado de Solictudes |                                                              |                      |                   |  |  |  |
|       | detalles                                                      | Sujeto Obligado T             | SO - Razón Comercial  | Tipo Solicitud                                               | Fecha Creación 🛛 🕴 🔻 | Estado T          |  |  |  |
| >     | Ver Cancelar                                                  | L & C INVESTMENT              | L & C INVESTMENT      | Solicitud para dar de Baja a Sujeto Obligado                 | 20/08/2021           | Solicitud Inicial |  |  |  |
| >     | Ver Cancelar                                                  | L & C INVESTMENT              | L & C INVESTMENT      | Solicitud de Cambio de Nombre de Razón Social o<br>Comercial | 20/08/2021           | Solicitud Inicial |  |  |  |
|       | Ver Cancelar                                                  | L & C INVESTMENT              | L & C INVESTMENT      | Solicitud para Cambio de Sector                              | 20/08/2021           | Solicitud Inicial |  |  |  |
|       | Clicpe                                                        | ara eliminar una<br>solicitud |                       |                                                              |                      |                   |  |  |  |

Al cancelar, se mostrará el siguiente mensaje:

| ssr dice                                   |         |          |
|--------------------------------------------|---------|----------|
| ¿ Está Seguro de Cancelar esta Solicitud ? |         |          |
|                                            | Aceptar | Cancelar |

Al aceptar la cancelación, el registro desaparecerá de la lista de solicitudes.

Al ver detalle, se mostrará en una ventana emergente la información completa de la solicitud, dependiendo del tipo.

Ejemplo, solicitud de cambio de nombre de Razón Social o Comercial:

| zón Social Actual:     | L & C INVESTMENT                             | Razón Social Nueva:    | L & C CORP |
|------------------------|----------------------------------------------|------------------------|------------|
| zón Comercial Actual:  | L & C INVESTMENT                             | Razón Comercial Nueva: | L & C CORP |
| oo de Documento:       | Cambio de nombre de Razón Social o Comercial |                        |            |
| otivo de la Solicitud: | SOLICITUD DE CAMBIO DE NOMBRES DE EMPRESA    |                        |            |
|                        |                                              |                        |            |
|                        |                                              |                        |            |
|                        |                                              |                        |            |

Ejemplo, solicitud de cambio de Sector (Solicitud de Actualizaciones):

|   |                                                     |                                                                                            |         | × |
|---|-----------------------------------------------------|--------------------------------------------------------------------------------------------|---------|---|
| Т | ipo de Solicitud: <b>Solicitu</b>                   | d para Cambio de Sector                                                                    |         |   |
|   | Sector:<br>Nuevo Sector:<br>Motivo de la Solicitud: | ZONA LIBRE DE COLÓN<br>ZONA FRANCA DE ALBROOK<br>ESTA ES UNA SOLICITUD DE CAMBIO DE SECTOR |         |   |
|   |                                                     |                                                                                            | Aceptar |   |
|   |                                                     |                                                                                            |         |   |
|   |                                                     |                                                                                            |         |   |

Una vez que el personal de la Superintendencia realice las aprobaciones o rechazos de las solicitudes, el enlace del Sujeto Obligado no Financiero podrá ver los detalles de la aprobación y rechazo desde el listado de sus solicitudes.

Solo deberá dar clic a la opción de Estado y dependiendo del caso podrá ver el detalle del rechazo o aprobación de su solicitud.

| Solicitudes |                                                                                                    |                                                                                                    |                         |                                |    |                                                              |                      |                        |  |
|-------------|----------------------------------------------------------------------------------------------------|----------------------------------------------------------------------------------------------------|-------------------------|--------------------------------|----|--------------------------------------------------------------|----------------------|------------------------|--|
| Nueva So    | licitud Ver Solicitud                                                                                                    | es                                                                                                    |                         |                                |    |                                                              |                      |                        |  |
| Página      | 1 de 1 (3 elementos) 《                                                                                                    | < 1 > >>                                                                                                    |                         | Listado de Solictudes          |    |                                                              |                      | Tamaño de página: 10 💌 |  |
|             |                                                                                                    | Sujeto Obligado                                                                                                    | Ŧ                       | SO - Razón Comercial           | т  | Tipo Solicitud                                               | Fecha Creación 🛛 🖡 🔻 | Estado 🔻               |  |
| >           | Ver                                                                                                    | CONSTRUCTORA LA NUEV                                                                                                    | VA NORMALIDAD           |                                |    | Solicitud para dar de Baja a Sujeto Obligado                 | 13/11/2020           | Solicitud Rechazada    |  |
| >           | Ver                                                                                                    | CONSTRUCTORA LA NUEV                                                                                                    | VA NORMALIDAD           |                                |    | Solicitud de Cambio de Nombre de Razón Social o<br>Comercial | 13/11/2020           | Solicitud Aprobada     |  |
|             | Ver Cancelar                                                                                                    | CONSTRUCTORA LA NUEV                                                                                                    | VA NORMALIDAD           |                                |    | Solicitud para Cambio de Sector                              | 13/11/2020           | Solicitud Inicial      |  |
|             |                                                                                                    | Solicitud Rechazada  NOTA IMPORTANTE: Le reiteramos el cumplimiento del artículo 29 de la Ley 23 de 27 de abril de 2015. modificado por el artículo 3 de la Ley 70 de 31 de enero de 20019 nor medio del |                         |                                |    |                                                              |                      |                        |  |
|             | Cel retestantos de la companiente companiente de anticido 25 de 27 de 27 de |                                                                                                    |                         |                                |    |                                                              |                      |                        |  |
|             |                                                                                                    | Motivo del Rechazo:                                                                                                    | EL DOCUMENTO PRESENTADO | NO CORRESPONDE A LA SOLICITUD. | ar |                                                              | ~                    |                        |  |
|             |                                                                                                    |                                                                                                    |                         |                                |    |                                                              |                      |                        |  |

3.5. Formulario Pendiente / Formulario Extra Situ (solo informativo en este manual ya que existe otro manual relacionado al FODE, que se proporcionará posteriormente): En esta opción el usuario podrá realizar la captura del formulario que tenga pendiente, siempre que el período para la captura de estos formularios esté habilitado.

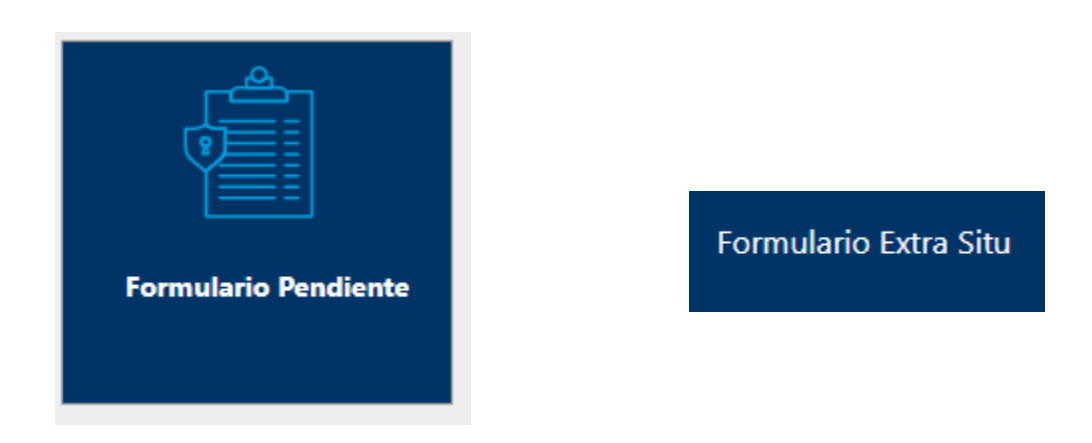

La captura del formulario de datos Extra Situ, dependerá de cada sector, debido a que cada uno mantiene diferentes secciones y datos que deben ser capturados.

#### *3.6. Comentarios Adicionales:*

- Cuando se realiza un cambio de razón social o comercial, los datos anteriores que tenga el Sujeto Obligado no Financiero, se mantendrá como era antes del cambio. El nuevo nombre tendrá validez para todos los procesos que realice después de la aprobación.
- Cuando se realice la aprobación de cambio de sector (Solicitud de Actualizaciones), el cambio aplicará para los procesos nuevos que realice el Sujeto Obligado no Financiero luego de la aprobación. Los datos existentes antes del cambio, permanecerán igual.
- La aprobación de una baja de SONF (Eliminación de Registro), implica que este Sujeto Obligado no Financiero no será tomado en cuenta para ningún proceso dentro de la aplicación. El mismo no aparecerá dentro de la aplicación.

#### 4. Generales de documentos de soporte para la solicitud de eliminación de registro

En el cuadro I, se detallan los documentos de soporte:

## **CUADRO I**

| sector        | subsector                               | documento de sustento para la solicitud de eliminación del registro                                                                                                    |
|---------------|-----------------------------------------|----------------------------------------------------------------------------------------------------|
| zona franca   | ZLC                                     | Resolución de Cancelación de Clave de<br>Operación o Certificación de Cancelación<br>de Clave de Operación.                                                                                                    |
| zona franca   | Agencia Panamá Pacífico                 | Resolución de Cancelación del Registro                                                                                                    |
| zona franca   | Zona Franca del Barú                    | Resolución de Desafiliación                                                                                                    |
|               | Ley 32:                                 |                                                                                                    |
| zona franca   | Colon Maritime Investor, S.A.           | Resolución de Cancelación del Registro                                                                                                    |
| zona franca   | Panapark Free Zone                      | Resolución de Cancelación del Registro                                                                                                    |
| zona franca   | Panexport (Inm. Su Casa)                | Resolución de Cancelación del Registro                                                                                                    |
| zona franca   | Zona Franca de Albrook                  | Resolución de Cancelación del Registro                                                                                                    |
| zona franca   | Zona Franca de Chilibre                 | Resolución de Cancelación del Registro                                                                                                    |
| zona franca   | Zona Franca del Istmo, S.A.             | Resolución de Cancelación del Registro                                                                                                    |
| zona franca   | Zona Franca Estatal Davis               | Resolución de Cancelación del Registro                                                                                                    |
| zona franca   | Zona Franca Eurofusión, S. A.           | Resolución de Cancelación del Registro                                                                                                    |
| zona franca   | Zona Franca Las Américas (Mi Morocho)   | Resolución de Cancelación del Registro                                                                                                    |
| zona franca   | Zona Franca Marpesca/Corozal            | Resolución de Cancelación del Registro                                                                                                    |
|               |                                         | cédula de identidad: declaración iurada                                                                                                    |
| profesionales | abogados <mark>(persona natural)</mark> | donde hará constar que no realiza<br>ninguna de las actividades reguladas y<br>que ha terminado la relación de negocios<br>con los clientes a los que prestaba<br>servicios bajo actividades reguladas; los<br>documentos que correspondan, según el<br>motivo de la solicitud de eliminación, entre<br>los que pueden figurar: cancelación de la<br>idoneidad; certificado de defunción;<br>Escritura Pública donde conste la<br>renuncia como agente residente de todas<br>las personas jurídicas a las que prestaba<br>servicio como tal; Escritura Pública o<br>documento que haga constar<br>fehacientemente el fin de la actuación de |

|               |                             | directores, accionistas, apoderados,<br>participantes de un fideicomiso expreso o<br>posiciones similares dentro de personas<br>o estructuras jurídicas, designados por<br>arreglo del abogado; Escritura Pública o<br>documento donde se haga constar<br>fehacientemente los cambios de domicilio<br>registrado, comercial o administrativo<br>provistos por el abogado a estructuras<br>jurídicas de sus clientes; otros<br>documentos que el sonf considere<br>necesarios.                                                                                                    |
|---------------|-----------------------------|----------------------------------------------------------------------------------------------------|
| profesionales | firmas (sociedades civiles) | Cedula de identidad de los socios;<br>declaración jurada de los socios donde se<br>hará constar que la firma no realiza<br>ninguna de las actividades reguladas y<br>que ha terminado la relación de negocios<br>con los clientes a los que prestaba<br>servicios bajo actividades reguladas; los<br>documentos que correspondan, según el<br>motivo de la solicitud de eliminación, entre<br>los que pueden figurar: Acta inscrita de<br>disolución de la sociedad, Escritura<br>Pública donde conste la renuncia como<br>agente residente de todas las personas<br>jurídicas a las que prestaba servicio como<br>tal; Escritura Pública o documento que<br>haga constar fehacientemente el fin de la<br>actuación de directores, accionistas,<br>apoderados, participantes de un<br>fideicomiso expreso o posiciones similares<br>dentro de personas o estructuras<br>jurídicas, designados por arreglo de la<br>firma de abogado; Escritura Pública o<br>documento donde se haga constar<br>fehacientemente los cambios de domicilio<br>registrado, comercial o administrativo<br>provistos por la firma de abogado a<br>estructuras jurídicas de sus clientes; otros<br>documentos que el sonf considere<br>necesarios. |
| profesionales | contadores                  | Cédula de identidad; declaración jurada<br>donde hará constar que no realiza<br>ninguna de las actividades reguladas y<br>que ha terminado la relación de negocios<br>con los clientes a los que prestaba<br>servicios bajo actividades reguladas; los<br>documentos que correspondan según el<br>motivo de la solicitud de eliminación del<br>registro, entre los que pueden figurar:<br>cancelación de la idoneidad; certificado<br>de defunción; otros documentos que<br>hagan constar fehacientemente la<br>terminación de la prestación de servicios<br>bajo actividades reguladas o que el sonf<br>considere necesarios.                                                                                                    |

| profesionales                  | firmas de contadores                          | Cédula de identidad de los socios;<br>declaración jurada donde se hará constar<br>que la firma no realiza ninguna de las<br>actividades reguladas y que ha terminado<br>la relación de negocios con los clientes a<br>los que prestaba servicios bajo<br>actividades reguladas; y los documentos<br>que correspondan según el motivo de la<br>solicitud de eliminación del registro, entre<br>los que pueden figurar: acta inscrita<br>disolución; otros documentos que hagan<br>constar fehacientemente la terminación de<br>la prestación de servicios bajo actividades<br>reguladas o que el sonf considere<br>necesarios. |
|--------------------------------|-----------------------------------------------|----------------------------------------------------------------------------------------------------|
| profesionales                  | notario                                       | destitución, insubsistencia o renuncia.                                                                                                    |
|                                | 1                                             |                                                                                                    |
| Inmobiliaria y<br>Construcción | Constructoras                                 | documento de identificación del<br>propietario o representante legal;<br>cancelación o modificación del aviso de<br>operación; declaración jurada donde<br>conste que no ejerce la actividad regulada<br>y que ha terminado la relación de<br>negocios con los clientes a los que<br>prestaba servicios bajo la actividad<br>regulada; cancelación del registro ante la<br>JTIA; otros documentos que se<br>consideren necesarios.                                                                                                    |
| Inmobiliaria y<br>Construcción | Promotores                                    | documento de identificación del<br>propietario o representante legal;<br>cancelación o modificación del aviso de<br>operación; declaración jurada donde<br>conste que no ejerce la actividad regulada<br>y que ha terminado la relación de<br>negocios con los clientes a los que<br>prestaba servicios bajo la actividad<br>regulada; otros documentos que se<br>consideren necesarios.                                                                                                    |
| Inmobiliaria y<br>Construcción | Corredor de bienes raíces-persona natural     | documento de identificación y cancelación<br>de licencia.                                                                                                    |
| Inmobiliaria y<br>Construcción | Corredor de bienes raíces-persona<br>jurídica | documento de identificación y cancelación<br>de licencia                                                                                                    |
| Inmobiliaria y<br>Construcción | Agente de bienes raíces                       | documento de identificación, cancelación<br>o modificación de aviso de operación;<br>declaración jurada donde hará constar<br>que no realiza la actividad regulada y que<br>ha terminado la relación de negocios con<br>todos los clientes a los que prestaba<br>servicio bajo la actividad regulada; otros<br>documentos que se consideren<br>necesarios.                                                                                                    |

| casinos y<br>juegos de azar | completo        | Cédula de identidad del propietario o<br>representante legal; declaración jurada<br>donde se hará constar que la empresa ha<br>cesado de ejercer la actividad regulada;<br>Los documentos que correspondan, de los<br>siguientes: Resolución que cancela<br>licencia, contrato o nota del regulador<br>primario aceptando la finalización                                                                                                    |
|-----------------------------|-----------------|----------------------------------------------------------------------------------------------------|
|                             |                 | definitiva de la operación, Cancelación o<br>modificación del aviso de operación y<br>cualquier otro que se considere necesario.                                                                                                    |
| casinos y<br>juegos de azar | máquinas tipo C | Cédula de identidad del propietario o<br>representante legal; declaración jurada<br>donde se hará constar que la empresa ha<br>cesado de ejercer la actividad regulada;<br>Los documentos que correspondan, de los<br>siguientes: Resolución cancela o revoca la<br>autorización para ejercer la actividad,<br>contrato o nota del regulador primario<br>aceptando la finalización definitiva de la<br>operación, cancelación o modificación del<br>aviso de operación y cualquier otro que se<br>considere necesario. |
| casinos y<br>juegos de azar | máquinas tipo A | Cédula de identidad del propietario o<br>representante legal; declaración jurada<br>donde se hará constar que la empresa ha<br>cesado de ejercer la actividad regulada;<br>Los documentos que correspondan, de los<br>siguientes: Resolución que cancela<br>licencia, contrato o nota del regulador<br>primario aceptando la finalización<br>definitiva de la operación, Cancelación o<br>modificación del aviso de operación y<br>cualquier otro que se considere necesario.                                          |
| casinos y<br>juegos de azar | Bingos          | Cédula de identidad del propietario o<br>representante legal; declaración jurada<br>donde se hará constar que la empresa ha<br>cesado de ejercer la actividad regulada;<br>Los documentos que correspondan, de los<br>siguientes: Resolución que cancela<br>licencia, contrato o nota del regulador<br>primario aceptando la finalización<br>definitiva de la operación, Cancelación o<br>modificación del aviso de operación y<br>cualquier otro que se considere necesario.                                          |
| casinos y<br>juegos de azar | Hipódromos      | Cédula de identidad del propietario o<br>representante legal; declaración jurada<br>donde se hará constar que la empresa ha<br>cesado de ejercer la actividad regulada;<br>Los documentos que correspondan, de los<br>siguientes: Resolución que cancela<br>licencia, contrato o nota del regulador<br>primario aceptando la finalización<br>definitiva de la operación, Cancelación o<br>modificación del aviso de operación y<br>cualquier otro que se considere necesario.                                          |

| casinos y<br>juegos de azar | Salas de apuestas de eventos deportivos         | Cédula de identidad del propietario o<br>representante legal; declaración jurada<br>donde se hará constar que la empresa ha<br>cesado de ejercer la actividad regulada;<br>Los documentos que correspondan, de los<br>siguientes: Resolución que cancela<br>licencia, contrato o nota del regulador<br>primario aceptando la finalización<br>definitiva de la operación, Cancelación o<br>modificación del aviso de operación y<br>cualquier otro que se considere necesario. |
|-----------------------------|-------------------------------------------------|----------------------------------------------------------------------------------------------------|
| casinos y<br>juegos de azar | Juegos de suerte y azar a través de<br>internet | Cédula de identidad del propietario o<br>representante legal; declaración jurada<br>donde se hará constar que la empresa ha<br>cesado de ejercer la actividad regulada;<br>Los documentos que correspondan, de los<br>siguientes: Resolución que cancela<br>licencia, contrato o nota del regulador<br>primario aceptando la finalización<br>definitiva de la operación, Cancelación o<br>modificación del aviso de operación y<br>cualquier otro que se considere necesario. |
| casinos y<br>juegos de azar | Lotería Nacional de Beneficencia                | N/A                                                                                                    |
|                             |                                                 |                                                                                                    |
| mixto                       | transporte de valores                           | Cédula del propietario o representante<br>legal; Resolución del Ministerio de<br>Seguridad de cancelación de autorización;<br>cancelación o modificación del aviso de<br>operación ; otros documentos que se<br>consideren necesarios;                                                                                                    |
| mixto                       | Autos Usados                                    | documento de identificación del<br>propietario o representante legal,<br>cancelación o modificación de aviso de<br>operación; declaración jurada donde hará<br>constar que no realiza la actividad<br>regulada y que ha terminado la relación<br>de negocios con todos los clientes a los<br>que prestaba servicio bajo la actividad<br>regulada; otros documentos que se<br>consideren necesarios.                                                                           |
| mixto                       | Autos Nuevos                                    | documento de identificación del<br>propietario o representante legal,<br>cancelación o modificación de aviso de<br>operación; declaración jurada donde hará<br>constar que no realiza la actividad<br>regulada y que ha terminado la relación<br>de negocios con todos los clientes a los<br>que prestaba servicio bajo la actividad<br>regulada; otros documentos que se<br>consideren necesarios.                                                                           |

| mixto | Casas de Empeños                      | Resolución del MICI de cancelación de la<br>autorización para ejercer la actividad;<br>documento de identificación del<br>propietario o representante legal;<br>cancelación o modificación de aviso de<br>operación; declaración jurada donde hará<br>constar que no realiza la actividad<br>regulada y que ha terminado la relación<br>de negocios con todos los clientes a los<br>que prestaba servicio bajo la actividad<br>regulada; otros documentos que se<br>consideren necesarios. |
|-------|---------------------------------------|----------------------------------------------------------------------------------------------------|
| mixto | Metales preciosos y piedras preciosas | documento de identificación del<br>propietario o representante legal;<br>cancelación o modificación de aviso de<br>operación; declaración jurada donde hará<br>constar que no realiza la actividad<br>regulada y que ha terminado la relación<br>de negocios con todos los clientes a los<br>que prestaba servicio bajo la actividad<br>regulada; otros documentos que se<br>consideren necesarios.                                                                                        |
| mixto | Correos y Telégrafos                  | N/A                                                                                                    |